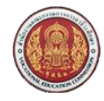

คู่มือการใช้งาน ระบบรับสมัครนักเรียน นักศึกษา STUDENT ADMISSION SYSTEM

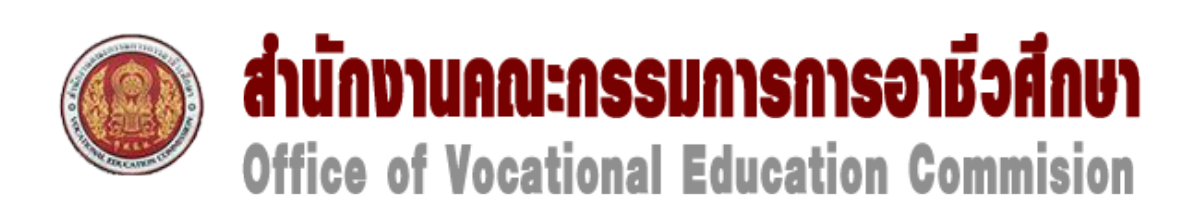

คู่มือการใช้งานระบบรับสมัครนักเรียน นักศึกษา

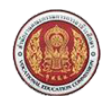

# สารบัญ

| 1. | การเ  | ข้าใช้ระบบ                                     | 3 |
|----|-------|------------------------------------------------|---|
|    | 1.1   | หน้าแรก                                        | 3 |
|    | 1.2   | สมัครเรียน(ปีการศึกษา 2559/1)                  | 4 |
|    | 1.2.1 | เลือกระดับการศึกษาที่ต้องการสมัครเรียน         | 4 |
|    | 1.2.2 | ? กรอกข้อมูลผู้สมัครเรียน                      | 5 |
|    | 1.2.3 | เลือกสาขาวิชาที่ต้องการสมัครเรียน              | 8 |
|    | 1.2.4 | กรอกข้อมูลรายละเอียดผู้สมัครเรียน(เพิ่มเติ่ม)1 | 1 |
|    | 1.2.5 | ยืนยันข้อมูลการสมัครเรียน                      | 3 |
|    | 1.3   | หลักสูตรที่เปิดรับสมัคร                        | 5 |
|    | 1.3.1 | หลักสูตรที่เปิดรับสมัคร1                       | 5 |
|    | 1.4   | ตรวจสอบผลการสมัคร1                             | 8 |
|    | 1.4.1 | ตรวจสอบผลการสมัคร1                             | 3 |
|    | 1.5   | ติดต่อ-สอบถาม1                                 | 9 |
|    | 1.5.1 | ติดต่อ-สอบถาม1                                 | 9 |

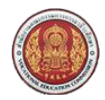

# 1. การเข้าใช้ระบบ

### 1.1 หน้าแรก

การเข้าใช้งาน ระบบรับสมัครนักเรียน นักศึกษา สามารถเรียกใช้งานได้จาก URL ที่กำหนดจากองค์กร เมื่อเข้าสู่ระบบแล้วจะ ปรากฏดังรูปที่ 1

| อานกงานคณะกรรมการการ<br>Office of Vocational Education Co                                                                                                 | อาชวศกษา<br>ommision                                                           |                                                                            | 5.0050                  | STUDENT A         | DMISSION SYSTEM    |
|----------------------------------------------------------------------------------------------------|--------------------------------------------------------------------------------|----------------------------------------------------------------------------|-------------------------|-------------------|--------------------|
|                                                                                                    | หน้า                                                                           | แธก สมัครเรียน (ปีการศึกษา 2559/1)                                         | หลักสูตรที่เปิดรับสมัคร | ตรวจสอบผลการสมัคร | ຕັດຕ່ອ-ສອບຄາເ      |
| <sup>โองกาธสมัคธเธียน คลิกที่นี่</sup> ==>                                                                                                    | สมัครเรียน (ปีการศึกษา 2559)                                                   | /1)                                                                        |                         | คู่มือก           | ารสมัครเรียน (PDF) |
| ารวจสอบการสมัครเรียน คลิกที่นี่    ==>                                                                                                    | ดรวจสอบ/แก้ไข/เพิ่มเดิมการสง                                                   | มัคร                                                                       |                         |                   |                    |
| นตอนการรับสมัคร                                                                                                    |                                                                                |                                                                            |                         |                   |                    |
| <u>ขั้นตอนที่ 1 กรอกข้อมูลผู้สมัคร</u>                                                                                                    |                                                                                |                                                                            |                         |                   |                    |
| กรอกข้อมูลส่วนดัวและคุณสมบัติของผู้สมัครผ่านระบบรับสมัศ<br>หมายเหตุ : นักศึกษาที่ไม่สามารถสมัครเรียนผ่านระบบออนไล                                         | ารออนไลน์ โดยระบุรหัสประจำดัวประช<br>ลน์ได้ ให้ติดต่อที่สถานศึกษาที่ต้องกา     | าชน และ วัน เดือน ปี เกิด เพื่อตรวจสอบข้อมูลผู้<br>รสมัครเรียนด้วยตนเอง    | ัสมัครเรียน             |                   |                    |
| <u>ขั้นตอนที่ 2 เลือกสาขาที่ต้องการสมัคร</u>                                                                                                    |                                                                                |                                                                            |                         |                   |                    |
| เลือกสถานศึกษาและสาขาที่ต้องการสมัครเข้าศึกษาต่อ โดย<br>หมายเหตุ : นักศึกษาสามารถตรวจสอบหลักสูตรที่แต่ละสถาเ<br>โดยเลือกที่เมนู → หลักสูตรที่เปิดรับสมัคร | ผู้สมัครสามารถเลือกได้มากกว่า 1 สถา<br>เศึกษาเปิดรับสมัคร วันที่เปิด-ปิดรับสมั | นศึกษา และมากกว่า 1 สาขาวิชา<br>คร วันที่สอบ ประเภทการจัดการเรียนการสอน ฯล | 1                       |                   |                    |
| <u>ขึ้นตอนที่ 3 พิมพ์ใบสมัคร</u>                                                                                                    |                                                                                |                                                                            |                         |                   |                    |
| เมื่อการสมัครผ่านระบบรับสมัครออนไลน์เสร็จสมบูรณ์แล้วให้ผ                                                                                                  | มู่สมัคร พิมพ์ใบสมัครและนำไปยื่นที่สถ                                          | านศึกษาตามที่ตนเองได้สมัครไว้                                              |                         |                   |                    |
| بعر ماهياه ك                                                                                                    |                                                                                |                                                                            |                         |                   |                    |

### <u>รูปที่ 1 หน้าจอหน้าแรก</u>

### <u>ขั้นตอนการรับสมัครผ่านระบบรับสมัครนักเรียน นักศึกษา</u> ผู้ใช้งานสามารถทำได้ดังนี้

- สมัครเรียน โดยคลิกที่ปุ่ม
   สมัครเรียน (ปีการศึกษา 2559/1)
   ระบุข้อมูลส่วนตัว คุณสมบัติของผู้สมัครผ่านระบบรับสมัคร
- เลือก สาขาที่ต้องการสมัคร โดยเลือกสถานศึกษาและสาขาที่ต้องการสมัครเพื่อเข้าศึกษาต่อ ผู้สมัครสามารถตรวจสอบหลักสูตรที่ แต่ละสถานศึกษาเปิดรับสมัครได้จาดเมนู หลักสูตรที่เปิดรับสมัคร
- เมื่อทำการสมัครผ่านระบบรับสมัครออนไลน์เสร็จสมบูรณ์แล้ว ให้ผู้สมัครทำการ พิมพ์ใบสมัคร
- 4. และนำใบสมัครไปยื่นยังสถานศึกษาที่สมัครไว้ด้วยตนเอง

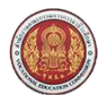

### 1.2 สมัครเรียน(ปีการศึกษา 2559/1)

# 1.2.1 เลือกระดับการศึกษาที่ต้องการสมัครเรียน

# ้ผู้ใช้งานสามารถใช้งานได้โดยคลิกที่ <u>สมัครเรียน(ปี 2559/1)</u> >> เลือกระดับการศึกษาที่ต้องการสมัครเรียน

| ด้านักงานคณะกรรมการการอาชีวศึกษา<br>Office of Vocational Education Commision |                                    |                  |                                | ຣະບບຣັເ                 | <b>มสมัคธนักเธียน</b><br>ราบDENT A | <b>นักศึกษ</b> า<br>วงพรรเอง รyste |
|------------------------------------------------------------------------------|------------------------------------|------------------|--------------------------------|-------------------------|------------------------------------|------------------------------------|
|                                                                              |                                    | หน้าแรก          | สมัครเรียน (ปีการศึกษา 2559/1) | หลักสูตรที่เปิดรับสมัคร | ตรวจสอบผลการสมัคร                  | ຕົດຕ່ອ-ສອບຄາ                       |
| มัครเรียน (ปีการศึกษา 1/2                                                    | 559)                               |                  |                                |                         |                                    |                                    |
| เลือกระดับการศึกษาที่ต้องการสเ                                               | <b>มัครเรียน</b> 2 3 4 5           |                  |                                |                         |                                    |                                    |
| ประกาศนียบัตรวิชาชีพ (ปวช.)                                                  | ประกาศนียบัตธวิชาชีพชั้นสูง (ปวส.) | ปริญญา           | ตรี                            |                         |                                    |                                    |
| ระดับ ปวช. (ปกติ)                                                            | ระดับ ปวส. (ปกติ)                  | ระดับ ป.ดรี      | (ปกติ)                         |                         |                                    |                                    |
| ระดับ ปวช. (ทวิภาคี)                                                         | ระดับ ปวส. (ทวิภาคี)               | ระดับ ป.ตรี (เ   | ทวิภาคี)                       |                         |                                    |                                    |
| ระดับ ปวช. (เทียบโอน)                                                        | ระดับ ปวส. (เทียบโอน)              | ระดับ ป.ดรี (เที | iยบโอน)                        |                         |                                    |                                    |
| ระดับ ปวช. (สมทบ)                                                            | ระดับ ปวส. (สมทบ)                  |                  |                                |                         |                                    |                                    |
| ระดับ ปวช. (เกษตรปฏิรูป)                                                     | ระดับ ปวส. (เกษตรปฏิรูป)           |                  |                                |                         |                                    |                                    |
| ระดับ ปวช. (อศ.กช.)                                                          | ระดับ ปวส. (อศ.กช.)                |                  |                                |                         |                                    |                                    |
| ระดับ ปวช. (ด้อยโอกาส)                                                       | ระดับ ปวส. (ด้อยโอกาส)             |                  |                                |                         |                                    |                                    |
|                                                                              | ระดับ ปาส (สะสบ)                   |                  |                                |                         |                                    |                                    |

### รูปที่ 2 หน้าจอเลือกระดับการศึกษาที่ต้องการสมัครเรียน

ผู้ใช้งานสามารถเลือก ระดับการศึกษาที่ต้องการสมัครเรียน ได้ตามรายการซึ่งประกอบด้วย

- 1. ระดับ ประกาศนียบัตรวิชาชีพ (ปวช.)
  - 1.1. ระดับ ปวช. (ปกติ)
  - 1.2. ระดับ ปวช. (ทวิภาคี)
  - 1.3. ระดับ ปวช. (เทียบโอน)
  - 1.4. ระดับ ปวช. (สมทบ)
  - 1.5. ระดับ ปวช. (เกษตรปฏิรูป)
  - 1.6. ระดับ ปวช. (อศ.กช.)
  - 1.7. ระดับ ปวช. (ด้อยโอกาส)
- 2. ระดับ ประกาศนียบัตรวิชาชีพชั้นสูง (ปวส.)
  - 2.1. ระดับ ปวส. (ปกติ)
  - 2.2. ระดับ ปวส. (ทวิภาคี)
  - 2.3. ระดับ ปวส. (เทียบโอน)
  - 2.4. ระดับ ปวส. (สมทบ)
  - 2.5. ระดับ ปวส. (เกษตรปฏิรูป)
  - 2.6. ระดับ ปวส. (อศ.กช.)
  - 2.7. ระดับ ปวส. (ด้อยโอกาส)
  - 2.8. ระดับ ปวส. (สะสม)
- 3. ระดับ ปริญญาตรี
  - 3.1. ระดับ ปริญญาตรี (ปกติ)
  - 3.2. ระดับ ปริญญาตรี (ทวิภาคี)
  - 3.3. ระดับ ปริญญาตรี (เทียบโอน)

| ดีานักงานคณะก<br>Office of Vocation | ารรมการการอาชีวศึกษา<br>al Education Commision | หน้าแรก สมัครเรียน (ปีก | ารศึกษา 2559/1) | <b>ระบบรับ</b><br>หลักสูดรที่เปิดรับสมัคร | <b>มสเม็คอเน็กเอียเ</b><br>ราบอยนา<br>ดรวจสอบผลการสมัคร | <b>I นักศึกษา</b><br>มพเรรเดง รรราช<br>ติดต่อ- <del>ส</del> อบถาม |
|-------------------------------------|------------------------------------------------|-------------------------|-----------------|-------------------------------------------|---------------------------------------------------------|-------------------------------------------------------------------|
| สมัครเรียน (ปีการศึกษา 1/255        | 9)                                             |                         |                 |                                           |                                                         |                                                                   |
| 1. เลือกระดับการศึกษาที่ต้องการสมัค | <b>ธเรียน</b> 2 3 4 5                          |                         |                 |                                           |                                                         |                                                                   |
| ประกาศนียบัตรวิชาชีพ (ปวช.)         | ประกาศนียบัตรวิชาชีพชั้นสูง (ปวส.)             | ปริญญาตธี               |                 |                                           |                                                         |                                                                   |
| ระดับ ปวช. (ปกติ)                   | ระดับ ปวส. (ปกดิ)                              | ระดับ ป.ตรี (ปกติ)      |                 |                                           |                                                         |                                                                   |
| ระดับ ปวช. (ทวิภาคี)                | ระดับ ปวส. (ทวิภาคี)                           | ระดับ ป.ตรี (ทวิภาคี)   |                 |                                           |                                                         |                                                                   |
| ระดับ ปวช. (เทียบโอน)               | ระดับ ปวส. (เทียบโอน)                          | ระดับ ป.ตรี (เทียบโอน)  |                 |                                           |                                                         |                                                                   |
| ระดับ ปวช. (สมทบ)                   | ระดับ ปวส. (สมทบ)                              | tužu preiorau pr        |                 |                                           |                                                         |                                                                   |
| ระดับ ปวช. (เกษตรปฏิรูป)            | ระดับ ปวส. (เกษตรปฏิรูป)                       | י הטראי האינה האינטיים  |                 |                                           |                                                         |                                                                   |
| ระดับ ปวช. (อศ.กช.)                 | ระดับ ปวส. (อศ.กช.)                            |                         | Ok Cancel       |                                           |                                                         |                                                                   |
| ระดับ ปวช. (ด้อยโอกาส)              | ระดับ ปวส. (ด้อยโอกาส)                         |                         |                 |                                           |                                                         |                                                                   |
|                                     | ระดับ ปวส. (สะสม)                              |                         |                 |                                           |                                                         |                                                                   |

### รูปที่ 3 หน้าจอยืนยันการทำรายการเลือกระดับการศึกษาที่ต้องการสมัครเรียน

เมื่อคลิกเลือก ระดับการศึกษาที่ต้องการสมัครเรียน ที่ต้องการ ระบบจะแสดงหน้าจอยืนยันการทำรายการเลือกระดับการศึกษาที่ ต้องการสมัครเรียน (รูปที่ 3) ให้คลิกที่ปุ่ม OK เพื่อยืนยันการทำรายการ หรือคลิกที่ปุ่ม Cancel เมื่อต้องการยกเลิกการทำรายการ

### <u>วิธียืนยันการทำรายการเลือกระดับการศึกษาที่ต้องการสมัครเรียน</u> มีดังนี้

- 1. คลิกเลือก ระดับการศึกษา ที่ต้องการ
- คลิกที่ปุ่ม
   0k เพื่อยืนยันการทำรายการ
- 3. หรือคลิกที่ปุ่ม **Cancel** เมื่อต้องการยกเลิกการทำรายการ หรือคลิกเลือก ระดับการศึกษา ที่ต้องการใหม่

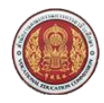

### 1.2.2 กรอกข้อมูลผู้สมัครเรียน

#### ้ผู้ใช้งานสามารถใช้งานได้โดยคลิกที่ <u>สมัครเรียน(ปี 2559/1)</u> >> กรอกข้อมูลผู้สมัครเรียน

| ด้านักงานคณะกรรมการการอาชีวศึกษา<br>Office of Vocational Education Commision                 |         |                                | ຣະບບຣັເ                 | <b>มสมัครนักเรียน</b><br>ราบชางา A | ม <b>นักศึกษา</b><br>องเรรเดง รารายง |
|----------------------------------------------------------------------------------------------|---------|--------------------------------|-------------------------|------------------------------------|--------------------------------------|
|                                                                                              | หน้าแรก | สมัครเรียน (ปีการศึกษา 2559/1) | หลักสูตรที่เปิดรับสมัคร | ตรวจสอบผลการสมัคร                  | ຕັດຕ່ອ-ສອບຄາມ                        |
| เม็ครเรียน (ปีการศึกษา 1/2559) ระดับ ปวช. (ปกติ)                                             |         |                                |                         |                                    |                                      |
| 1 2. กรอกซ้อมูลผู้สมัครเรียน 3 4 5                                                           |         |                                |                         |                                    |                                      |
| <b>อมูลผู้สมักร</b> (** ระบุ รหัสประจำตัวประชาชน และ วัน /เดือน /ปี เกิด เพื่อตรวจสอบข้อมูล) |         |                                |                         |                                    |                                      |
| * รนัสประสำคัวประชาวชน:<br>*วัน /เดือน /ปี เกิด : 1 ▼ ]มกราคม ▼ ] 2498 ▼                     |         |                                |                         |                                    |                                      |

### รูปที่ 4 หน้าจอตรวจสอบข้อมูลผู้สมัครเรียน

เมื่อคลิกเลือก ระดับการศึกษาที่ต้องการสมัครเรียน ที่ต้องการ ระบบจะแสดงหน้าจอยืนยันการทำรายการเลือกระดับการศึกษาที่ ต้องการสมัครเรียน (รูปที่ 3) ให้คลิกที่ปุ่ม OK เพื่อยืนยันการทำรายการแล้ว ระบบจะแสดงหน้าจอ ตรวจสอบข้อมูลผู้สมัครเรียน โดย ผู้ใช้งานสามารถระบุและคลิกเลือก ข้อมูลผู้สมัคร และคลิกที่ปุ่ม ตรวจสอบ เพื่อทำการตรวจสอบข้อมูลผู้สมัครเรียน

#### <u>วิธีตรวจสอบข้อมูลผู้สมัครเรียน</u> มีดังนี้

- 1. ระบุ รหัสบัตรประจำตัวประชาชน
- 2. คลิกเลือก วัน เดือน ปีเกิด
- คลิกที่ปุ่ม
   ดรวจสอบ
   เพื่อทำการตรวจสอบข้อมูลผู้สมัครเรียน
- 4. คลิกที่ปุ่ม **Ok** เพื่อยืนยันการทำรายการตรวจสอบข้อมูลผู้สมัครเรียน

| สำนักงานคณะกรรมการการอาชีวศึกษา<br>Office of Vocational Education Commision<br>หน้าแรก สมัครเรียน (ปีการศึกษา 2559/1) หลักสูดรที่เปิดรับสมัคร ตรวจสอบผลการสมัคร ติดต่อ-สอบ |                                                                             | คู่มือการใช้งานระบบรับสมัครนักเรียน นักศึก<br>สำนักงานคณะกรรมการการอาชีวศึก                                                                                        |
|----------------------------------------------------------------------------------------------------|-----------------------------------------------------------------------------|----------------------------------------------------------------------------------------------------|
| มีการอีกเขา 1/2550) ระดับปาช (ปกติ)                                                                                                    | สำนักงานคณะกรรมการการอาชีวศึกษา<br>Office of Vocational Education Commision | <b>ระบบรับสมัครนักเรียน นักศึกษา</b><br>ราบDENT ADMISSION รารายM<br>หน้าแรก สมัครเรียน (ปีการศึกษา 2559/1) หลักสูตรที่เปิดรับสมัคร ตรวจสอบผลการสมัคร ติดต่อ-สอบถาม |
| ornomorno 172007) dela dole, (one)                                                                                                    | ปีการศึกษา 1/2559) ระดับ ปวช. (ปกติ)                                        |                                                                                                    |
| <b>าช้อมูลผู้สมักรเรียน</b> 3 4 5                                                                                                    | <b>เชื่อมูลผู้สมักรเรียน</b> 3 4 5                                          |                                                                                                    |

| <b>เม็คธเรียน (ปีกาธศึกษา</b><br>1 <b>2. กรอกซ้อมูลผู้สมัค</b> ะ | 1/2559) ระดับ ปวช. (ปก         | <u>a)</u>                    |   |   |  |  |
|------------------------------------------------------------------|--------------------------------|------------------------------|---|---|--|--|
| 1 2. กรอกซ้อมูลผู้สมัคะ                                          |                                |                              |   |   |  |  |
|                                                                  | <b>SISEU</b> 3 4 5             |                              |   |   |  |  |
| <b>่อมูลผู้สมัคร</b> (** ระบุ รหัสเ                              | ประจำตัวประชาชน และ วัน /เดือน | /ปี เกิด เพื่อตรวจสอบข้อมูล) | ) |   |  |  |
| * รหัสประจำด้วประชาชน : 2                                        | 129900024741                   |                              |   |   |  |  |
| * วัน /เดือน /ปี เกิด : 4                                        | 4 ▼ กันยายน ▼ 2533 ▼           |                              |   |   |  |  |
|                                                                  | ดรวจสอบ เริ่มใหม่              |                              |   |   |  |  |
| ข้อมูลส่วนตัวผู้สมัคร                                            |                                |                              |   |   |  |  |
| * ชื่อ-นามสกุล ผู้สมัคร: เ                                       | แ.ส. ▼ ญาดา                    | - เปลี่ยนดอก                 |   |   |  |  |
| * LW(F): 1                                                       | หญิง ▼                         |                              |   |   |  |  |
| * สัญชาติ: ๆ                                                     | ไทย ▼                          | * ศาสนา: พุทธ                | ۲ |   |  |  |
| * ความสามารถพิเศษ: 🧵                                             | ไม่ระบุ ▼                      | * ความพิการ: ไม่พิการ        |   | Ŧ |  |  |
| ข้อมูลที่อยู่ตามทะเบียนบ้าน                                      |                                |                              |   |   |  |  |
| * บ้านเลขที่: 7                                                  | 70/51 * หมู่: * ถา             | ณ: ถ.ปทุมสามโคก              |   |   |  |  |
| * จังหวัด: 1                                                     | ปทุมธานี 🔹                     | โทรศัพท์บ้าน:                |   |   |  |  |
| * อำเภอ: เ                                                       | มืองปทุมธานี 🔻                 | โทรศัพท์มือถือ:              |   |   |  |  |
| * ด่าบล: 1                                                       | มางปรอก 🔻                      | E-mail                       |   |   |  |  |
| * รหัสไปรษณีย์:                                                  |                                |                              |   |   |  |  |
| ข้อมูลคุณวุฒิการศึกษาที่ใช้                                      | สมัคธ                          |                              |   |   |  |  |
| * สมัครโดยใช้คุณวุฒิ: 3                                          | ม.3 🔹                          |                              |   |   |  |  |
| * จากสถานศึกษา:                                                  |                                |                              |   |   |  |  |
| เกรดเฉลี่ยสะสม (GPA):                                            | ระบุค่าระหว่าง 1.00-4.00       |                              |   |   |  |  |
| ปีที่จบ                                                          |                                |                              |   |   |  |  |

# <u>รูปที่ 5 หน้าจอกรอกข้อมูลผู้สมัครเรียน</u>

# <u>วิธีกรอกข้อมูลผู้สมัครเรียน</u> มีดังนี้

- 1. คลิกเลือกหรือระบุ ข้อมูลส่วนตัวผู้สมัคร
- 2. คลิกเลือกหรือระบุ ข้อมูลที่อยู่ตามทะเบียนบ้าน
- คลิกเลือกหรือระบุ ข้อมูลคุณวุฒิการศึกษาที่ใช้สมัคร
- 4. คลิกที่ปุ่ม

5.

**ยืนยันข้อมูล** เพื่อบันทึกข้อมูลผู้สมัครเรียน

คลิกที่ปุ่ม Ok เพื่อยืนยันการทำรายการบันทึกข้อมูลผู้สมัครเรียน

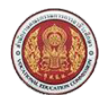

# 1.2.3 เลือกสาขาวิชาที่ต้องการสมัครเรียน

### ้ผู้ใช้งานสามารถใช้งานได้โดยคลิกที่ <u>สมัครเรียน(ปี 2559/1)</u> >> เลือกสาขาวิชาที่ต้องการสมัครเรียน

| Office of Vocational E                                                                                                    | รมการการอาชีวศึกษา<br>Education Commision                                          |                      |                                                                                                    | ຣະບບຣົເ                   | มสมัคร                                                                                            | รนิกเ                                                         | IDENT A                                                                                       |                                                                 |                                    |
|----------------------------------------------------------------------------------------------------|------------------------------------------------------------------------------------|----------------------|----------------------------------------------------------------------------------------------------|---------------------------|---------------------------------------------------------------------------------------------------|---------------------------------------------------------------|-----------------------------------------------------------------------------------------------|-----------------------------------------------------------------|------------------------------------|
|                                                                                                    |                                                                                    | หน้าแรก              | สมัคธเธียน (ปีการศึกษา 2559/1                                                                                                    | ) หลักสูตรที่เปิดรับสมัคร | ୯୪୦୨ମତ                                                                                            | บผลกาะ                                                        | ธสมัคธ                                                                                        | ຕັດຕ່ອ                                                          | -สอบถาม                            |
| มีคธเธียน (ปีการศึกษา 1/2559)                                                                                                    | ระดับ ปวช. (ปกติ)                                                                  |                      |                                                                                                    |                           |                                                                                                   |                                                               |                                                                                               |                                                                 |                                    |
| 2 3. เลือกศาสาวิสาที่ต้องการศบัครเรียน 4 5                                                                                                    |                                                                                    |                      |                                                                                                    |                           |                                                                                                   |                                                               |                                                                                               |                                                                 |                                    |
| ชื่อ-นามสกุล ผู้สมัคร: ญาดา เปลี่ย                                                                                                    | ยนดอก                                                                              |                      |                                                                                                    |                           |                                                                                                   |                                                               |                                                                                               |                                                                 |                                    |
| สมัครโดยใช้คุณวุฒิ: ม.3                                                                                                    |                                                                                    |                      |                                                                                                    |                           |                                                                                                   |                                                               |                                                                                               |                                                                 |                                    |
| เลือกสาขาวิชา ::                                                                                                    |                                                                                    |                      |                                                                                                    |                           |                                                                                                   |                                                               |                                                                                               |                                                                 |                                    |
| * จังหวัด: กระบี่                                                                                                    | ¥                                                                                  |                      |                                                                                                    |                           |                                                                                                   |                                                               |                                                                                               |                                                                 |                                    |
| สถานศึกษา: วิทยาลัยการอา                                                                                                    | ขีพอ่าวลึก 🔹 ** เลือกสถานศึกษา                                                     | เท็ต้องการสมัครเรียน |                                                                                                    |                           |                                                                                                   |                                                               |                                                                                               |                                                                 |                                    |
| คันหา                                                                                                    |                                                                                    |                      |                                                                                                    |                           |                                                                                                   |                                                               |                                                                                               |                                                                 |                                    |
|                                                                                                    |                                                                                    |                      |                                                                                                    |                           |                                                                                                   |                                                               |                                                                                               |                                                                 |                                    |
|                                                                                                    |                                                                                    |                      |                                                                                                    |                           |                                                                                                   |                                                               |                                                                                               |                                                                 |                                    |
| รายการสาขาที่เปิดให้สมัครเรียน                                                                                                    |                                                                                    |                      |                                                                                                    |                           |                                                                                                   |                                                               |                                                                                               |                                                                 |                                    |
| รายการสาขาที่เปิดให้สมัครเรียน<br>ถานศึกษา                                                                                                    | ศาชาวิชา                                                                           |                      | สาชางาน                                                                                                    |                           | ş                                                                                                 | ເປແບບ                                                         | SOU                                                                                           | เปิดรับ/<br>ศมัคร                                               |                                    |
| รายการสาขาที่เปิดให้สมัครเรียน<br>ถานศึกษา<br>ทยาลัยการอาชีพอ่าวลึก                                                                                                    | <b>ศาสาวัสา</b><br>การปัญชี                                                        |                      | <b>สาชางาน</b><br>การปัญชี (รายละเอียด)                                                                                          |                           | Ş                                                                                                 | เ <b>ปแบบ</b><br>กัวไป                                        | <b>SOU</b><br>1                                                                               | <b>เปิดรับ/</b><br><b>สมัคร</b><br>30/1                         | เลือก                              |
| รายการศาสาที่เปิดให้ศมัครเรียน<br>ถานศึกษา<br>ทยาลัยการอาชีพล่าวลึก<br>ทยาลัยการอาชีพล่าวลึก                                                                                               | <b>ศาชาวิชา</b><br>การมัญขึ<br>คอมพิวเตอร์ธุรกิจ                                   |                      | <b>ศาชางาน</b><br>การปัญชี (รายละเอียด)<br>คอมพิวเตอร์ชุรกิจ (รายละเอียด)                                                        |                           | <b>ร</b><br>ท่<br>ท่                                                                              | <b>ุปแบบ</b><br>ก่วไป<br>ก่วไป                                | <b>SOU</b><br>1<br>1                                                                          | <b>ເປັດຮັບ∕</b><br><b>ສມັຄຣ</b><br>30/1<br>30/0                 | เลือก<br>เลือก                     |
| รายการศาสาที่เปิดให้หมัดอเอียน<br>ถานศึกษา<br>ทยาลัยการอาชีพล่าวลึก<br>ทยาลัยการอาชีพล่าวลึก<br>ทยาลัยการอาชีพล่าวลึก                                                                      | ศาสาวีสา<br>การมัญชี<br>คอมพิวเตอร์ธุรกิจ<br>ช่างยนต์                              |                      | ศาสางาน<br>การปัญชี (รายละเอียด)<br>คอมทั่วเตอร์รุกกิจ (รายละเอียด)<br>ยานยนต์ (รายละเอียด)                                      |                           | <b>รู</b><br>ท่<br>ท่                                                                             | <b>ปแบบ</b><br>กั่วไป<br>กั่วไป                               | <b>SOU</b><br>1<br>1<br>1                                                                     | <mark>ເປັດຮັບ/</mark><br>ສ <b>ເມັກຣ</b><br>30/1<br>30/0<br>40/0 | เลือก<br>เลือก<br>เลือก            |
| รายการศาสาที่เปิดให้หมัดธเรียน<br>ถามศึกษา<br>ทยาลัยการอาชีพล่าวลึก<br>พยาลัยการอาชีพล่าวลึก<br>พยาลัยการอาชีพล่าวลึก                                                                      | ศาชาวิชา<br>การปัญชี<br>คอมพิวเตอร์ชูรกิจ<br>ข่างยนต์<br>ข่างไฟฟ้าศาลัง            |                      | ศาชางาน<br>การบัญชี (รายสะเอียด)<br>คอมพิวเตอร์รุกกิจ (รายสะเอียด)<br>ยานยนต์ (รายสะเอียด)<br>ไฟฟ้ากำลัง (รายสะเอียด)            |                           | รูร<br>ท่<br>ท่<br>ท่                                                                             | <b>เปแบบ</b><br>กัวไป<br>กัวไป<br>กัวไป                       | <b>SOU</b><br>1<br>1<br>1<br>1<br>1<br>1                                                      | IŪQŠU/<br>HŪAS<br>30/1<br>30/0<br>40/0<br>15/0                  | เลือก<br>เลือก<br>เลือก<br>เลือก   |
| รายการศาสาที่เปิดให้หมัดธารียน<br>ถานศึกษา<br>พยาลัยการอาชีพล่าวลึก<br>พยาลัยการอาชีพล่าวลึก<br>พยาลัยการอาชีพล่าวลึก<br>2 รายการศาฮาที่เคือกศมัคธเรียน                                    | ศาชาวัชา<br>การบัญชี<br>คอมพิวเตอร์ธุรกิจ<br>ข่างยนต์<br>ข่างให้พิทศาลัง           |                      | สาชางาน<br>การปัญชี (รายละเอียด)<br>คอมทั่วเตอร์ธุรกิจ (รายละเอียด)<br>ยานยนต์ (รายละเอียด)<br>ไฟฟ้ากำลัง (รายละเอียด)           |                           | รู<br>2<br>2<br>2<br>2<br>2<br>2<br>2<br>2<br>2<br>2<br>2<br>2<br>2<br>2<br>2<br>2<br>2<br>2<br>2 | <b>ูปแบบ</b><br>กัวไป<br>กัวไป<br>กัวไป                       | <b>SOU</b><br>1<br>1<br>1<br>1<br>1                                                           | <b>IŪიšu/</b><br><b>нīлs</b><br>30/1<br>30/0<br>40/0<br>15/0    | ี เลือก<br>เลือก<br>เลือก<br>เลือก |
| รายการศาสาที่เปิดให้หมัดรเรียน<br>ถามศึกษา<br>หยาสัยการอาชีพล่าวลึก<br>หยาสัยการอาชีพล่าวลึก<br>หยาสัยการอาชีพล่าวลึก<br>หยาสัยการอาชีพล่าวลึก<br>รายการศาสาที่เกือกศมักรเรียน<br>ถามศึกษา | ศาสาวัสา<br>การปัญชี<br>คอมพิวเตอร์รูรกิจ<br>ข่างชนต์<br>ข่างไฟฟ้าศาสง<br>ศาสาวัสา |                      | สาชางาน<br>การปัญชี (รายละเอียด)<br>คอมพิวเตอร์ชูรกิจ (รายละเอียด)<br>ยานยนต์ (รายละเอียด)<br>ไฟฟ้ากำลัง (รายละเอียด)<br>สาชางาน |                           | <mark>ธิฤแกก</mark><br>ม<br>ม<br>ม                                                                | <b>ปแบบ</b><br>ก่วไป<br>ก่วไป<br>ก่วไป<br>ก่วไป<br><b>50U</b> | <ul> <li>SOU</li> <li>1</li> <li>1</li> <li>1</li> <li>1</li> <li>IUGSU/<br/>ศมัคร</li> </ul> | IU⊂ŠU/<br>HUAS<br>30/1<br>30/0<br>40/0<br>15/0<br>15/0          | (เลือก<br>(เลือก<br>(เลือก)        |

# รูปที่ 6 หน้าจอค้นหาสาขาวิชาที่ต้องการสมัครเรียน

เมื่อทำการกรอกข้อมูลผู้สมัครเรียนแล้ว และคลิกที่ปุ่ม ยืนยันข้อมูล ระบบจะแสดงหน้าจอยืนยันการทำรายการบันทึกข้อมูลผู้สมัครเรียน ให้คลิกที่ปุ่ม OK เพื่อยืนยันการทำรายการแล้ว ระบบจะแสดงหน้าจอ เลือกสาขาวิชาที่ต้องการสมัครเรียน โดยผู้ใช้งานสามารถคลิก เลือก สาขาวิชา และคลิกที่ปุ่ม ค้นหา เพื่อทำการค้นหาและเลือกสาขาวิชาที่ต้องการสมัครเรียน

#### <u>้วิธีค้นหาสาขาวิชาที่ต้องการสมัครเรียน</u> มีดังนี้

- 1. คลิกเลือก จังหวัด ที่ต้องการ
- 2. คลิกเลือก สถานศึกษา ที่ต้องการ
- คลิกที่ปุ่ม
   เพื่อค้นหารายการสาขาวิชาที่เปิดให้สมัครเรียน

หมายเหตุ : คลิกที่ รายละเอียด เมื่อต้องการดูรายละเอียดของสาขาวิชา (รูปที่ 7)

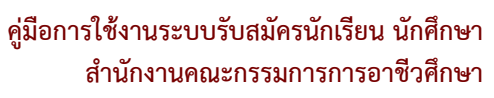

| ชื่อ-นามสกุล ผู้สมัคร: ญาดา เปลี่ยนดอก                                             |                                                           |   |        |     |          |       |
|------------------------------------------------------------------------------------|-----------------------------------------------------------|---|--------|-----|----------|-------|
| สมัครโดยใช้คุณวุฒิ: มู.3                                                           |                                                           |   |        |     |          |       |
| ลือกสาขาวิชา ::                                                                    |                                                           |   |        |     |          |       |
| * จังหวัด: กระบี่                                                                  | ¥                                                         |   |        |     |          |       |
| สถานศึกษา: วิทยาลัยการอาชีพอ่าวลึก                                                 | <ul> <li>** เลือกสถานศึกษาที่ต้องการสมัครเรียน</li> </ul> |   |        |     |          |       |
| คันหา                                                                              |                                                           |   |        |     |          |       |
|                                                                                    | รายกะเอียดการรับสมัคร                                     | × |        |     |          |       |
| รายการสาขาที่เปิดให้สมัครเรียน                                                     |                                                           |   |        |     |          |       |
| าานศึกษา                                                                           | รายละเอียดการรับสมัคร                                     |   | ຣປແບບ  | รอบ | ເປັດຮັບ/ |       |
|                                                                                    | วิทยาลัยการอาชีพอ่าวลึก                                   |   |        |     | สมัคธ    |       |
| ายาลัยการอาชีพอ่าวลึก                                                              | รับสมัครเข้าศึกษาต่อ ระดับ ปวช. (ปกติ)                    |   | ท้วไป  | 1   | 30/1     | เลือก |
| ายาลัยการอาชีพอ่าวลึก                                                              | ดั้งแต่วันที่ 25 พ.ย. 2558 - 24 มี.ค. 2559                |   | ทั่วไป | 1   | 30/0     | เลือก |
| งแก่รับการวากขึ้นหว่าการึก                                                         |                                                           |   | ทั่วไป | 1   | 40/0     | เลือก |
|                                                                                    | ว <b>ัน-เวลา สอบ</b> 29 มีนาคม 2559                       |   | ทั่วไป | 1   | 15/0     | เลือก |
| ายาลัยการอาชีพอ่าวลัก                                                              | วันที่ประกาศผล 5 เม.ย. 2559                               |   |        |     |          |       |
| ายาลัยการอาชีพอ่าวลึก<br>เขาสัยการอาชีพอ่าวลึก                                     |                                                           |   |        |     |          |       |
| ขม แสมการสาราสินสารสก<br>เขาสันการอาชีพอ่าวลึก<br>เรื่อายการศาจาที่เกือกสมักรเรียน | วันที่รายงานตัว 5 เม.ย. 2559                              |   |        |     |          |       |

<u>รูปที่ 7 หน้าจอรายละเอียดสาขาวิชา</u>

### คู่มือการใช้งานระบบรับสมัครนักเรียน นักศึกษา สำนักงานคณะกรรมการการอาชีวศึกษา

| Since of vocational Education Comm                                                                                                    | nision                                                     |                |                                                                                                    |                         |                   | STU                                                  | DENT /                               | DMISSION                                                | N SYSTEM                |
|----------------------------------------------------------------------------------------------------|------------------------------------------------------------|----------------|----------------------------------------------------------------------------------------------------|-------------------------|-------------------|------------------------------------------------------|--------------------------------------|---------------------------------------------------------|-------------------------|
|                                                                                                    |                                                            | หน้าแรก        | สมัครเรียน (ปีการศึกษา 2559/1)                                                                              | หลักสูตรที่เปิดรับสมัคร | ୯୪୦୨ମତ            | ບຝຄກາະ                                               | รสมัคร                               | ຕັດຕ່ອ                                                  | -ສອບຄາມ                 |
| ์เครเรียน (ปีการศึกษา 1/2559) <mark>ระดับ ปวช. (ป</mark> า                                                                                                | nā)                                                        |                |                                                                                                    |                         |                   |                                                      |                                      |                                                         |                         |
| 2 3. เลือกสาขาวิชาที่ต้องการสมัครเรียน 4 5                                                                                                    | 5                                                          |                |                                                                                                    |                         |                   |                                                      |                                      |                                                         |                         |
| ชื่อ-นามสกุล ผู้สมัคร: ญาดา เปลี่ยนดอก                                                                                                    |                                                            |                |                                                                                                    |                         |                   |                                                      |                                      |                                                         |                         |
| สมัครโดยใช้คุณวุฒิ: ม.3                                                                                                    |                                                            |                |                                                                                                    |                         |                   |                                                      |                                      |                                                         |                         |
| ลือกสาขาวิชา ::                                                                                                    |                                                            |                |                                                                                                    |                         |                   |                                                      |                                      |                                                         |                         |
| * จังหวัด: กระบี                                                                                                    | •                                                          |                |                                                                                                    |                         |                   |                                                      |                                      |                                                         |                         |
| สถานศึกษา: วิทยาลัยการอาชีพอ่าวลึก                                                                                                    | <ul> <li>** เลือกสถานศึกษาที่ต้อง</li> </ul>               | กการสมัครเรียน |                                                                                                    |                         |                   |                                                      |                                      |                                                         |                         |
|                                                                                                    |                                                            |                |                                                                                                    |                         |                   |                                                      |                                      |                                                         |                         |
| รายการศาขาที่เปิดให้สมัครเรียน<br>ทนศึกษา                                                                                                    | ศาชาวิชา                                                   |                | สาชางาน                                                                                                    |                         | ទូ                | ປແບບ                                                 | SOU                                  | เปิดรับ/<br>สมัคร                                       |                         |
| รายการศาจาที่เปิดให้ศมัครเรียน<br>ภามศึกษา<br>หยาสยการอาชิพอ่าวลึก                                                                                        | <b>ศาสาวีสา</b><br>การบัญชี                                |                | <b>ศาชางาน</b><br>การปัญชี (รายละเอียด)                                                                     |                         | ହ<br>ମ            | <b>ปแบบ</b><br>รัวไป                                 | <b>SOU</b><br>1                      | <b>เปิดรับ/</b><br>ศมัคร<br>30/1                        | เลือก                   |
| รายการสาขาที่เปิดให้สมัครเรียน<br>ภานศึกษา<br>ผยาลัยการอาชีพล่าวล์ก<br>ผยาลัยการอาชีพล่าวล์ก                                                              | <b>ศาชาวิชา</b><br>การบัญชี<br>ช่างยนต์                    |                | ศาชางาน<br>การปญชี (รายสะเอียด)<br>ยานยนต์ (รายสะเอียด)                                                     |                         | Si<br>M<br>M      | <b>ปแบบ</b><br>ก่าไป<br>ก่าไป                        | <b>SOU</b><br>1<br>1                 | <b>เปิดรับ/</b><br>สมัคร<br>30/1<br>40/0                | เลือก<br>เลือก          |
| รายการศาลาที่เปิดให้ศมัครเรียน<br>ถานศึกษา<br>ทยาลัยการอาชีพล่าวลึก<br>ทยาลัยการอาชีพล่าวลึก<br>ทยาลัยการอาชีพล่าวลึก                                     | <b>ศาราวีฮา</b><br>การบัญชี<br>ข่างยนต์<br>ข่างให้ฟ้ากำลัง |                | ศาชางาน           การปัญชี (รายละเอียด)           ยานยนต์ (รายละเอียด)           ไฟฟ้ากำลัง (รายละเอียด)    |                         | ຊູ<br>ນ<br>ນ<br>ນ | <b>ปแบบ</b><br>กัวไป<br>กัวไป<br>กัวไป               | <b>SOU</b><br>1<br>1<br>1            | <b>IÜQŠU/</b><br><b>AIJIAS</b><br>30/1<br>40/0<br>15/0  | เลือก<br>เลือก<br>เลือก |
| รายการศาจาที่เปิดให้ศมัครเรียน<br>ภามศึกษา<br>กยาสัยการอาชิพล่าวลึก<br>กยาสัยการอาชิพล่าวลึก<br>เขาสัยการอาชิพล่าวลึก<br>2 รายการศาจาที่ได้คิดกศมัครเรียน | สาขาวัชา<br>การบัญชี<br>ข่างยนต์<br>ข่างให้ฟ้ากำลัง        |                | ศาสาราน           การปญชี (รายละเอียด)           ยานยนต์ (รายละเอียด)           ไฟฟ้ากำลัง (รายละเอียด)     |                         | ਉ<br>ਮੇ<br>ਮੇ     | <b>ปแบบ</b><br>ก่วไป<br>ก่วไป                        | <b>SOU</b><br>1<br>1<br>1            | <b>IŪGŠU/</b><br><b>RIŬAS</b><br>30/1<br>40/0<br>15/0   | เลือก<br>เลือก<br>เลือก |
| รายการศาจาที่เปิดให้ศมัครเรียน<br>เกมศึกษา<br>เขาสขการอาชิพล่าวลึก<br>เขาสขการอาชิพล่าวลึก<br>เขาสัยการอาชิพล่าวลึก<br>เขาสายการศาจาที่เคือกศมัครเรียน    | สาขาวัชา<br>การบัญชี<br>ช่างยนต์<br>ข่างไฟฟักกำลัง         | ศาสางา         | สาชางาน           การบัญชี (รายละเอียด)           ยานยนต์ (รายละเอียด)           เป็นที่กำกลัง (รายละเอียด) |                         | ຊູປແບບ<br>ຊູປແບບ  | <b>ปแบบ</b><br>กัวไป<br>กัวไป<br>กัวไป<br><b>รอบ</b> | <mark>ຣອບ</mark><br>1<br>1<br>1<br>1 | <mark>เปิดรับ/<br/>สมัคร</mark><br>30/1<br>40/0<br>15/0 | เลือก<br>เลือก<br>เลือก |

### รูปที่ 8 หน้าจอเลือกสาขาวิชาที่ต้องการสมัครเรียน

เมื่อทำการค้นหาสาขาวิชาที่ต้องการสมัครเรียนแล้ว และคลิกที่ปุ่ม เลือก ระบบจะแสดงรายการสาขาที่เลือกสมัครเรียน จากนั้นคลิก เลือกที่ปุ่ม ส่งใบสมัคร เมื่อต้องการส่งใบสมัครเรียน ระบบจะแสดงหน้าจอยืนยันการส่งใบสมัครให้คลิกที่ปุ่ม OK เพื่อยืนยันการทำ รายการ

### <u>้วิธีเลือกสาขาวิชาที่ต้องการสมัครเรียน</u> มีดังนี้

คลิกที่ปุ่ม
 เพื่อเลือกสาขาวิชาที่ต้องการสมัครเรียน

หมายเหตุ : ผู้สมัครสามารถเลือกสาขาวิชาที่ต้องการสมัครได้มากกว่า 1 สถานศึกษา และมากกว่า 1 สาขาวิชา

- หรือคลิกที่ปุ่ม
   เมื่อต้องการลบสาขาวิชา
- คลิกที่ปุ่ม
   ส่งใบสมัคร
   เพื่อทำการส่งใบสมัครเรียน

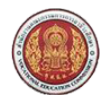

# 1.2.4 กรอกข้อมูลรายละเอียดผู้สมัครเรียน(เพิ่มเติ่ม)

้ผู้ใช้งานสามารถใช้งานได้โดยคลิกที่ <u>สมัครเรียน(ปี 2559/1)</u> >> กรอกข้อมูลรายละเอียดผู้สมัครเรียน(เพิ่มเติ่ม)

| ะ ส่ว มวมสอว เร็สมัอส              | N 7                              |                                  |                               |
|------------------------------------|----------------------------------|----------------------------------|-------------------------------|
| ี 20-น เมลกุล ผูสมคร:<br>ชื่อเอ่น: | น.ศ. * ญาตา                      | - เบลยนดอก                       | นณ์ม 🔻                        |
| อยเลน.<br>* สัญชาติ:               | 1 mei 🔻                          | ู่ เทพ.                          | 1190 ·                        |
| * จังหวัดที่เกิด:                  | ไประบจังหวัด <b>T</b>            | * ส่วนสง                         | ) เช่นดีเมตร ** ระบด่าระหว่าง |
| หม่เลือด:                          | -เลือก- ▼                        | * ป้าหนัก                        | ) กิโลกรัม ** ระบค่าระหว่าง 3 |
| * ความสามารถพิเศษ:                 | ไม่ระบ ▼                         | * ความพิการ:                     | ไม่พิการ                      |
| โทรศัพท์บ้าน:                      |                                  | โทรศัพท์มือถือ:                  |                               |
| E-mail                             |                                  |                                  |                               |
| ข้อมูลการศึกษา                     |                                  | 1                                |                               |
| * วากสถานสืบบาเ                    | 55                               |                                  |                               |
| จากสถานตกษา.                       | 2.00 tt crucio crucio 4.00.4.00  |                                  |                               |
| เกรดเฉลยละสม (GPA):                | 3.00 *** SELIMISENDIO 1.00-4.00  | 1                                |                               |
| 0010<br>                           | 2550                             |                                  |                               |
| งอมูลกอยู่ตามกะเบยนบาน             |                                  |                                  |                               |
| * เลขรหัสประจำบ้าน:                | 13010336969                      | * บ้านเลขที:                     | 70/51                         |
| * нај:                             | 1                                | * ຄນນ:                           | า.ปทุมสามโคก                  |
| * จังหวัด:                         | ปทุมธานี 🔻                       | * อำเภอ:                         | เมืองปทุมธานี '               |
| * ด่าบล/แขวง:                      | บางปรอก 🔻                        | * รหัสไปรษณีย์:                  | 2000                          |
| ช้อมูลที่อยู่ปัจจุบัน              |                                  |                                  |                               |
|                                    | ที่เดียวกับที่อยู่ดามทะเบียนบ้าน | บ้านเลขที:                       |                               |
| ні;                                |                                  | ຄາກ:                             |                               |
| จังหวัด:                           | -เลือก - 🔻 🔻                     | อำเภอ:                           | - เลือก -                     |
| ด้าบล/แขวง:                        | - เลือก - 🔹 🔻                    | รหัสไปรษณีย์:                    |                               |
| ส้อแลครอบครัว                      |                                  |                                  |                               |
| 1 สถามหสมธรรร เมือว มารถว          | -fee -                           |                                  |                               |
|                                    | - เลอก -                         |                                  |                               |
| ออมูกบนา :                         |                                  |                                  |                               |
| ^ชอ-ลกุลบดา                        | นาย ไม่ปรากฏ                     | เปลยนดอก                         |                               |
| "ดา เมพก เรของบดา                  | - เลอก - 🔹 🕴                     | ิสถานภาพครอบคราของบดา            | - เลอก -                      |
| ือาชพชองบดา                        | -เลอก - 🔹 🕴                      | ำราย เดตอเตอนของบดา              | ) บาท/เดอน                    |
| ขอมูลมารดา :                       |                                  |                                  |                               |
| * ชื่อ-สกุลมารดา                   | นาง ▼ ฉัฐชนก                     | เปลี่ยนดอก                       |                               |
| * ความพิการของมารดา                | -เลือก - 🔻                       | * สถานภาพครอบครัวของมารดา        | - เลือก -                     |
| * อาชีพของมารดา                    | -เลือก- ▼                        | * รายได้ต่อเดือนของมารดา         | ) บาท/เดือน                   |
| เมอร์โทรติดต่อนิดา.บารดา           |                                  |                                  |                               |
| เบอร เทรดดดอบด เ-ม เรด เ           | 0 01                             | * สามามพี่ม้องที่ถำอังศึกหาอย่   |                               |
| พัฒนาการสามาระ                     | о ин<br>Талана (талана)          | 4 ILI JUM LEO ITT ILI OMILE IE Q |                               |
| ออมูกพูบที่เกิดง :                 | คดลอกขอมูลบดา คดลอกขอมูล         | มารดา                            |                               |
| ชื่อ-สกุลผู้ปกครอง                 | นาย 🔻                            |                                  |                               |
| อาชีพของผู้ปกครอง                  | -เลือก - 🔻                       | รายได้ต่อเดือนของผู้ปกครอง       | ) บาท/เดือน                   |
| เมอร์โทรติดต่อผู้ปกครอง            |                                  |                                  |                               |

### รูปที่ 9 หน้าจอกรอกข้อมูลรายละเอียดผู้สมัครเรียน(เพิ่มเติม)

# <u>้วิธีกรอกข้อมูลรายละเอียดผู้สมัครเรียน(เพิ่มเติม)</u> มีดังนี้

- 1. คลิกเลือกหรือระบุ ข้อมูลส่วนตัว
- 2. คลิกเลือกหรือระบุ ข้อมูลการศึกษา
- คลิกเลือกหรือระบุ ข้อมูลที่อยู่ตามทะเบียนบ้าน
- 4. คลิกเลือกหรือระบุ ข้อมูลที่อยู่ปัจจุบัน

#### ที่เดียวกับที่อยู่ดามทะเบียนบ้าน

เมื่อต้องการเลือกที่อยู่เดียวกันกับทะเบียนบ้าน

- คลิกเลือกหรือระบุ ข้อมูลครอบครัว
  - 5.1. ข้อมูลบิดา

หมายเหตุ : คลิกที่ปุ่ม

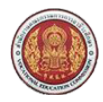

- 5.2. ข้อมูลมารดา
- 5.3. ข้อมูลผู้ปกครอง

| <b>หมายเหตุ :</b> คลิกที่ปุ่ม | คัดลอกข้อมูลบิดา     | เมื่อต้องการเลือกข้อมูลผู้ปกครองเป็นบิดา  |
|-------------------------------|----------------------|-------------------------------------------|
| คลิกที่ปุ่ม                   | คัดลอกข้อมูลมารดา    | เมื่อต้องการเลือกข้อมูลผู้ปกครองเป็นมารดา |
| 6. คลิกที่ปุ่ม                | ยืนยันข้อมูลการสมัคร | พื่อยืนยันข้อมูลการสมัครเรียน             |

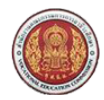

# 1.2.5 ยืนยันข้อมูลการสมัครเรียน

#### ้ผู้ใช้งานสามารถใช้งานได้โดยคลิกที่ <u>สมัครเรียน(ปี<sup>้</sup> 2559/1)</u> >> ยืนยันข้อมูลการสมัครเรียน

| สถานศึกษา                                         | รอบที่ | สาขาวิชา                      | สาขางาน                        | stmm    | ลำดับที่ | เปิดรับ/สมัคร |
|---------------------------------------------------|--------|-------------------------------|--------------------------------|---------|----------|---------------|
| วิทยาลัยกรราชีพว่าวลึก                            | 1      | (การ)เพิ่ม ตาร์สรติว          | ດວນທີ່ວາດວຣ໌ຮະດີວ (ຮວຍອຫລື້ນດ) | ซู่อแออ | 1        | 30/0          |
| 100 100 100 1000 1000                             |        | NET HITCHICITY.               | WEARSTONISTING (STERROEDRY)    | 1710    |          | 30/0          |
| louedou mo                                        |        |                               |                                |         |          |               |
| รอยู่กาวนั้นว                                     |        |                               |                                |         |          |               |
| ช่อ-นามสกุล ผูสมคร: นางสาวญาดา เปลี่ยนดอก         |        |                               |                                |         |          |               |
| 101ลน:                                            |        | (WA:                          | NEDO                           |         |          |               |
| ລະຫຼາກທີ່. ເທຍ<br>ລຳນາລັດນີ້ເຄື່ອງ: ໃນໂຮນເລັນນລັດ |        | ศาสนา.                        | พุทธ<br>162 เซนซ์เมตร          |         |          |               |
| หม่เอือด:                                         |        | สายสูง                        | 48 กิโลกรับ                    |         |          |               |
| ความสามารถพิเศษ: ไม่ระบ                           |        | ความพิการ:                    | 1 มพิการ                       |         |          |               |
| โทรศัพท์บ้าน:                                     |        | โทรศัพท์มือถือ:               |                                |         |          |               |
| E-mail                                            |        |                               |                                |         |          |               |
| ร้อมควารสืดเหา                                    |        |                               |                                |         |          |               |
|                                                   |        |                               |                                |         |          |               |
| จากสถานศึกษา: โรงเรียนปทุมวิไล                    |        |                               |                                |         |          |               |
| เกรดเฉลียสะสม (GPA): 3.00                         |        |                               |                                |         |          |               |
| ปหาบ 2550                                         |        |                               |                                |         |          |               |
| ข้อมูลที่อยู่ตามทะเบียนบ้าน                       |        |                               |                                |         |          |               |
| <b>เลขรหัสประจำบ้าน:</b> 13010336969              |        | บ้านเลขที่:                   | 70/51                          |         |          |               |
| нај: 1                                            |        | ถมน:                          | ถ.ปทุมสามโคก                   |         |          |               |
| จังหวัด: ปทุมธานี                                 |        | อำเภอ:                        | เมืองปทุมธานี                  |         |          |               |
| <b>ด้าบล/แขวง:</b> บางปรอก                        |        | รหัสไปรษณีย์:                 | 12000                          |         |          |               |
| ข้อมูลที่อยู่บ้างบัน                              |        |                               |                                |         |          |               |
| งกับเมืองหนึ่ง                                    |        |                               |                                |         |          |               |
|                                                   |        | 0101                          |                                |         |          |               |
| หมู.<br>จังหวัด:                                  |        | ถ้าเกล:                       |                                |         |          |               |
| ตำบอ/แขวง:                                        |        | รหัสไปรษณีย์:                 |                                |         |          |               |
|                                                   |        |                               |                                |         |          |               |
| ขอมูลกรอบกรว                                      |        |                               |                                |         |          |               |
| สถานะสมรสของบิดา-มารดา มารดาแต่งงานใหม่           |        |                               |                                |         |          |               |
| ข้อมูลบิดา :                                      |        |                               |                                |         |          |               |
| <b>ชื่อ-สกุลบิดา</b> นาย ไม่ปรากฏ เปลี่ยนดอก      |        |                               |                                |         |          |               |
| ความพิการของบิดา ไม่พิการ                         |        | สถานภาพครอบครัวของบิดา        | เสียชีวิต                      |         |          |               |
| อาชีพของบิดา เสียชีวิต                            |        | รายได้ต่อเดือนของบิดา         | 0 บาท/เดือน                    |         |          |               |
| ซ้อมูลมาธดา :                                     |        |                               |                                |         |          |               |
| <b>ชื่อ-ฮออมารดา</b> นาง ฉัธชนก เปลี่ยนตอก        |        |                               |                                |         |          |               |
| ความพิการของมารดา ไม่พิการ                        |        | สถานภาพครอบครัวของมารดา       | มีชีวิต                        |         |          |               |
| อาชีพของมารดา รับจ้าง                             |        | รายได้ต่อเดือนของมารดา        | 10000 บาท/เดือน                |         |          |               |
|                                                   |        |                               |                                |         |          |               |
| เบอร์โทรดิดต่อบิดา-มารดา                          |        |                               |                                |         |          |               |
| จำนวนพี่น้องทั้งหมด 0 คน                          |        | จำนวนพี่น้องที่กำลังศึกษาอยู่ | 0 คน                           |         |          |               |
| ข้อมูลผู้ปกครอง :                                 |        |                               |                                |         |          |               |
| <b>ชื่อ-สกุลผู้ปกครอง</b> นาง ฉัฐชนก เปลี่ยนดอก   |        |                               |                                |         |          |               |
| อาชีพของผู้ปกครอง รับจ้าง                         |        | รายได้ต่อเดือนของผู้ปกครอง    | 10000 บาท/เดือน                |         |          |               |
| Sector Sector Victor and                          |        |                               |                                |         |          |               |

### รูปที่ 10 หน้าจอยืนยันข้อมูลการสมัครเรียน

เมื่อทำการคลิกที่ปุ่ม ยืนยันข้อมูลการสมัคร ระบบจะแสดงหน้าจอ ยืนยันข้อมูลการสมัครเรียน ให้คลิกที่ปุ่ม OK เพื่อทำการยืนยันข้อมูล ผู้สมัคร ระบบจะแจ้งว่า การสมัครเรียนเสร็จสมบูรณ์ (รูปที่ 11)

#### <u>ีวิธียืนยันข้อมูลการสมัครเรียน</u> มีดังนี้

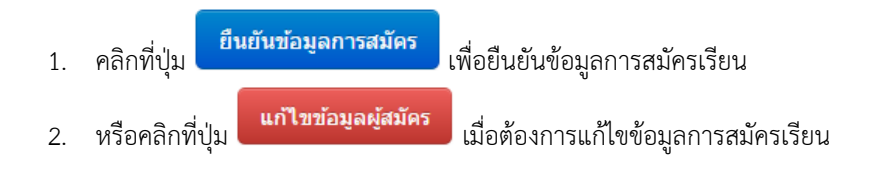

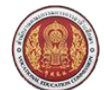

# คู่มือการใช้งานระบบรับสมัครนักเรียน นักศึกษา สำนักงานคณะกรรมการการอาชีวศึกษา

| seventaria and a set of seven and a set of seven and a seven and a                                                                                                    |                                                               |        | การสมัครเรีย                                                     | นเสร็จสมบูรณ์                            |                               |        |  |
|----------------------------------------------------------------------------------------------------|---------------------------------------------------------------|--------|------------------------------------------------------------------|------------------------------------------|-------------------------------|--------|--|
| approximation         approximation         approximatin approximante approximation <th colspan="2" pine"2"<<="" th=""><th></th><th></th><th>พิมพ์ไ</th><th>บสมัคร</th><th></th></th>                                                                                                    | <th></th> <th></th> <th>พิมพ์ไ</th> <th>บสมัคร</th> <th></th> |        |                                                                  |                                          | พิมพ์ไ                        | บสมัคร |  |
| NumberNumberNumberNumberNumberNumberInternational fieldis andwardedit andwardedit andwardedit andwardedit andwardedSequenceSequenceSequenceSequenceSequenceit and sequenceSequenceSequence <t< th=""><th>อมูลสาขาวิชาที่สมัคร</th><th></th><th></th><th></th><th></th></t<>                                                                                                    | อมูลสาขาวิชาที่สมัคร                                          |        |                                                                  |                                          |                               |        |  |
| hundamonified in the second of the second of the second                                                                                                    | สถานศึกษา                                                     | รอบที่ | สาชาวิชา                                                         | สาขางาน                                  | รูปแบบ กำดับที่ เปิดรับ/สมัคร |        |  |
| synchology<br>fermantes faile: was require an anne was require<br>figures to a second of the second of the second of t                                                                                                    | ทยาลัยการอาชีพอ่าวลึก                                         | 1      | คอมพิวเตอร์ธุรกิจ                                                | คอมพิวเตอร์ธุรกิจ (รายละเอียด)           | ทั่วไป 1 30/1                 |        |  |
| <ul> <li></li></ul>                                                                                                    | เอมูลส่วนตัว                                                  |        |                                                                  |                                          |                               |        |  |
|                                                                                                    | <b>ชื่อ-นามสกุล ผู้สมัคร:</b> นางสาวญาดา เปลี่ยนดอก           |        |                                                                  |                                          |                               |        |  |
| digstakbigdigstakinstaktiondigstakdigstakinstaktioninstaktion </td <td>ชื่อเล่น:</td> <td></td> <td>เพศ: ห</td> <td>ญิง</td> <td></td>                                                                                                    | ชื่อเล่น:                                                     |        | เพศ: ห                                                           | ญิง                                      |                               |        |  |
| indias: ໂດຍຊະດາໂຄ<br>ເມດທິດ<br>ໂດຍຊະດາໂດຍ<br>ໂດຍຊະດາໂດຍ<br>ໂດຍ<br>ໂດຍຊະດາໂດຍ<br>ໂດຍຊະດາໂດຍ<br>ໂດຍ<br>ໂດຍ<br>ໂດຍ<br>ໂດຍ<br>ໂດຍ<br>ໂດຍ<br>ໂດຍ                                                                                                    | สัญชาติ: ไทย                                                  |        | ศาสนา: พ                                                         | ทธ                                       |                               |        |  |
|                                                                                                    | จังหวัดที่เกิด: ไม่ระบุจังหวัด                                |        | ส่วนสูง 1                                                        | 63 เช่นดิเมตร                            |                               |        |  |
| vunarturontinur, tuture, tuture, interviewer, tuture, interviewer, tuture, interviewer, tuture, interviewer, tuture, interviewer, interviewer                                                                                                    | หมู่เลือด:                                                    |        | น้ำหนัก 4                                                        | 8 กิโลกรัม                               |                               |        |  |
|                                                                                                    | ความสามารถพิเศษ: ไม่ระบุ                                      |        | ความพิการ: ไ                                                     | ม่พิการ                                  |                               |        |  |
| ເຊຍ<br>ເຊຍ<br>ເຊຍ<br>ເຊຍ<br>ເຊຍ<br>ເຊຍ<br>ເຊຍ<br>ເຊຍ                                                                                                    | โทรศัพท์บ้าน:                                                 |        | โทรศัพท์มือถือ:                                                  |                                          |                               |        |  |
| ivannamienes Sastaudustia<br>ມາສາດກາຍຄາມ<br>ມາມານ<br>ມາມານ<br>ມາ                                                                                                    | E-mail                                                        |        |                                                                  |                                          |                               |        |  |
| ານຄວາມສຳມາ: ໂຈລຄືບແບ່ນບູວໂລ<br>ປາຊາຍ<br>້ອງ<br>ເປັນ<br>ເພງະຄີວ່ອງ<br>ເພງະກີວ່ອງ<br>ເພງະກີວ່ອງ<br>ເພງະກີວ່ອງ<br>ເພງະກີວ່ອງ<br>ເພງະການ<br>ເພງະມານ<br>ເພງະມານ<br>ເພງະນານ<br>ເພງະນານານ<br>ເພງະນານ<br>ເພງະນານ<br>ເພງະນານ<br>ເພງະນານ<br>ເພງະນານ<br>ເພງະນານ<br>ເພງະນາ | อมูลการศึกษา                                                  |        |                                                                  |                                          |                               |        |  |
| າ<br>ເຈລະເຊຍ<br>ເຈົ້າມີເປັນ:<br>ເຈົ້າມີເປັນ:<br>ເປັນ:<br>ເປັນ:                                                                                                    | -                                                             |        |                                                                  |                                          |                               |        |  |
| ອາດາຍແມ່ນ ແຫຼ່ງ ເອງ ເອງ ເອງ ເອງ ເອງ ເອງ ເອງ ເອງ ເອງ ເອ                                                                                                    | 1000125/12121 (CPA): 3.00                                     |        |                                                                  |                                          |                               |        |  |
| ບູດທີ່ວ່ຽດມາຍເປັບບ້ານ<br>ບູດທີ່ວ່ຽດມາຍເປັບບ້ານ<br>ເພລາຄີເປຣ: ກຳມີ: 1010030809 ມາຍເມື່ອ<br>ມາຍ: 1000000000000000000000000000000000000                                                                                                    | filder 2550                                                   |        |                                                                  |                                          |                               |        |  |
| ອ່ງເຄຍຊິຕາມາຍປະປານ<br>ເຊຍາຄາຍຊິຕາມາຍປະປານ<br>ເຊຍາຄາຍ<br>ເຊຍາຄາຍ<br>ເຊຍາຍ<br>ເຊຍາຄາຍ<br>ເຊຍາຄາຍ<br>ເຊຍາຄາຍ<br>ເຊຍາຄາຍ<br>ເຊຍາຄາຍ<br>ເຊຍາຄາຍ<br>ເຊຍາຄາຍ<br>ເຊຍາຄາຍ<br>ເຊຍາຄາຍ<br>ເຊຍາຄາຍ<br>ເຊຍາຄາຍ<br>ເຊຍາຄາຍ<br>ເຊຍາຄາຍ<br>ເຊຍາຄາຍ<br>ເຊຍາຄາຍ<br>ເຊຍາຄາຍ<br>ເຊຍາຄາຍ<br>ເຊຍາຄາຍ<br>ເຊຍາຄາຍ<br>ເຊຍາຍ<br>ເຊຍາຍ<br>ເຊຍາຄາຍ<br>ເຊຍາຄາຍ<br>ເ                                                                                                    |                                                               |        |                                                                  |                                          |                               |        |  |
| ເຊຍສະຄິສປະຕຳນຳ: 10/0330909 ເຊິ່ງ<br>ເຊຍສະຄິສປະຕຳນຳ: 10/0330909 ເຊິ່ງ<br>ເຊຍສະຄິສປະສາດ<br>ຈຳນາລິແລະ 20 ແລະ 20 ແລະ                                                                                                    | อมู่สาอยู่ตามทะเบยนบาน                                        |        |                                                                  |                                          |                               |        |  |
| <ul> <li>ເມາະ:</li> <li>ເມາະ:</li> <li>ເມາະ:</li> <li>ເມາະ:</li> <li>ເມາະ:</li> <li>ເມາະ:</li> <li>ເພາະ:</li> <li>ເພາະ:&lt;</li></ul>                                                                                                    | เลขรหัสประจำบ้าน: 13010336969                                 |        | บ้านเลขที่: 7                                                    | 0/51                                     |                               |        |  |
| ຳຊັນຊາມ ແລະ ມາຍ ແລະ ເຄືອຍ ແລະ ເຄືອຍ ແລະ ເອົາ ເອົາ ເອົາ ເອົາ ເອົາ ເອົາ ເອົາ ເອົາ                                                                                                    | нај: 1                                                        |        | ถนน: ถ                                                           | .ปทุมสามโคก                              |                               |        |  |
|                                                                                                    | จังหวัด: ปทุมธานี                                             |        | อำเภอ: เวื                                                       | มืองปทุมธานี                             |                               |        |  |
| ເຈ້ມເຕັ້ວງບ້າງບັນ          ເບົ້າແຂນທີ:       ເບິດເບດ         ເບິດເຊຍ       ເບິດເຊຍ         ເບິດເຊຍ       ເບິດເຊຍ         ເບິດເຊຍ       ເບິດເບິດເຊຍ         ເບິດເບິດເຊຍ       ເບິດເບິດເຊຍ         ເບິດເບິດເບິດເບິດເຊຍ       ເບິດເບິດເບິດເຊຍ         ເບິດເບິດເບິດເບິດເບິດເບິດເບິດເບິດເບິດເບິດ                                                                                                    | ดำบล/แขวง: บางปรอก                                            |        | รหัสไปรษณีย์: 1                                                  | 2000                                     |                               |        |  |
| ม่ม่ะ เคาะเราะรายงานสามารถา มารถา มารถ                                                                                                    | ้อมูลที่อยู่ปัจจุบัน                                          |        |                                                                  |                                          |                               |        |  |
| หมู่:         ถามะ           จังกร้อ:         อังกอ:           ด้านอโนรง:         จังโลโนรงสมัย           ด้านอในรง:         จังโลโนรงสมัย           ด้านอในรง:         จังโลโนรงสมัย           อังกร้อง         รังโลโนรงสมัย           สังกร้อง         รังโลโนรงสมัย           สังกระสมธรรรรรรรรรรรรรรรรรรรรรรรรรรรรรรรรรรร                                                                                                    | บ้านเลขที:                                                    |        |                                                                  |                                          |                               |        |  |
| จังหรือ:         อ้านดะ           ด้านดใบราง:         จะเส้าประเมียง           อังโตประเมียง         จะเส้าประเมียง           สำนอง         จะเส้าประเมียง           สำนาะ สมะเมืองหนัดงานใหม่         สำนานสมะสมะเมืองหนัดงานใหม่           สำนานะ สมะเมืองหนัดงานใหม่         สำนานทางครอบครัวของบัดา ได้ขับริกด           สำนองกับการของบัดา ไม่ที่การ         สถานภาพกรอบครัวของบัดา ได้ขับริก           สำนานที่การของบัดา ไม่ที่การ         สถานภาพกรอบครัวของบัดา ได้ขับริก           อาวีทรของบัดา ไม่ที่การ         สถานภาพกรอบครัวของบัดา ได้ขับริก           ส้องสุกอมารดา หาง รัฐรนกเปลี่ยนตอก         รายได้ต่อเดือนของบัดา 0 บาทเปลื่อน           ร้อยู่สุปารดา :         รายได้ต่อเดือนของบัดา 0 บาทเปลื่อน           ข้องสุกอมารดา หาง รัฐรนกเปลี่ยนตอก         รายได้ต่อเดือนของมารดา มีชีวิก           อาวีทรของมารดา ในที่การ         สถานภาพตรอบครัวของมารดา มีชีวิก           อาวีทรของมารดา รับร่าง         รายได้ต่อเดือนของมารดา 10000 บาทเปลื่อน           เมอร์โทรดัดส่อสองมารดา         รายได้ต่อเดือนของมารดา 10000 บาทเปลื่อน           เมอร์โทรด์อุกสามารดา         รายได้ต่อเด็อมาอง รัฐรนกเปลี่ยนตอก           สำนามที่น้องที่กำลังศึกษาอยู่ 0 คน         รายได้ต่อเด็อมของผู้ปกรอง           สำนามที่น้อง หักรัฐรนกเปลี่ยนตอก         รายได้ต่อเด็อมของผู้ปกรอง 10000 บาทเปล้อน                                                                                                    | нц:                                                           |        | ถนน:                                                             |                                          |                               |        |  |
| <ul> <li>ທຳນລໃນສາດ:</li> <li>ທຳລໃນໄສລາດີຍ໌</li> <li>ລາດ ແມະສາມຂອງມາດຄາມ ແມະສາມແຜ່ງຈາກມູໃນຟ</li> <li>ລາມ ແມ່ງສາມແຫຼງ ແມ່ນສາມແຫຼງ ແມ່ນສາມຫຼງ ແມ່ນສາມຫຼງ ແມ່ນສາມຫຼງ ແມ່ນສາມແຫຼງ ແມ່ງ ແມ່ນສາມຫຼງ ແມ່ນສາມຫຼງ ແມ່ນສາມຫຼງ ແມ່ນສາມຫຼງ ແມ່ນສາມຫຼງ ແມ່ນສາມຫຼງ ແມ່ນສາມຫຼງ ແມ່ນສາມແຫຼງ ແມ່ນສາມຫຼງ ແມ່ນສາມຫຼງ ແມ່ນສາມຫຼງ ແມ່ງ ແມ່ນສາມຫຼງ ແມ່ງ ແມ່ນສາມຫຼງ ແມ່ນສາມຫຼງ ແມ່ນສາມຫຼງ ແມ່ນສາມຫຼງ ແມ່ງ ແມ່ນສາມຫຼງ ແມ່ນສາມຫຼງ ແມ່ນສາມຫຼງ ແມ່ນສາມຫຼງ ແມ່ງ ແມ່ນສາມຫຼງ ແມ່ງ ແມ່ນສາມຫຼງ ແມ່ງ ແມ່ນສາມຫຼງ ແມ່ງ ແມ່ງ ແມ່ງ ແມ່ງ ແມ່ງ ແມ່ງ ແມ່ງ ແມ່</li></ul>                                                                                                    | จังหวัด:                                                      |        | อำเภอ:                                                           |                                          |                               |        |  |
| ร้อยู่สุดรอบครัว<br>สถานะสมธรชชงป์ตา มารดา มารดาแต่งงานใหม่<br>* 20ปูตปีCn :<br>ชื่อ-สฤภมิจา นาย ไม่ปรากฏ เปลี่ยนตอก<br>ความที่การสองมิตา ไม่ที่การ สถานภาพครอบครัวของมิตา เลี้ยชีวิต<br>อาวีพรองมิตา เลี้ยชีวิต<br>อาวีพรองมิตา เลี้ยชีวิต<br>ชื่อ-สุดมารดา นาง จัฐานก เปลี่ยนตอก<br>สวามที่การของมารดา ในที่การ สถานภาพครอบครัวของมารดา มีชีวิต<br>อาวีพรองมารดา ในที่การ สถานภาพครอบครัวของมารดา มีชีวิต<br>อาวีพรองมารดา ในที่การ สถานภาพครอบครัวของมารดา มีชีวิต<br>อาวีพรองมารดา ในที่การ สถานภาพครอบครัวของมารดา มีชีวิต<br>อาวีพรองมารดา ในที่การ สถานภาพครอบครัวของมารดา มีชีวิต<br>อาวีพรองมารดา ในที่การ จัฐานก เปลี่ยนตอก<br>รายได้ต่อเดื่อนของมารดา 10000 บาท/เดือน<br>ชื่อปูกอุปุศกรอง เกง จัฐานก เปลี่ยนตอก<br>อาวีพรองมุปกครอง เกง จัฐานก เปลี่ยนตอก                                                                                                    | ดำบล/แขวง:                                                    |        | รหัสไปรษณีย์:                                                    |                                          |                               |        |  |
| ้สถานะสมรสของปัดา.มารดา มารตาแต่งงานใหม่<br>*26ปูคUิCา :<br>ชื่อ-สฤภมิคา หาย ไม่ปรากฏ เปลี่ยนตอก<br>ความพักรรสองมิตา ไม่ที่การ สถานภาพครอบครัวของมิตา เลี้ยชีวิต<br>อาวีพรองมิตา เลี้ยชีวิต รายได้ต่อเดือมของมิตา 0 มาทใเลือน<br>*26ปูคURSC1 :<br>ชื่อ-สฤภมิรครา หาง จัฐชนก เปลี่ยนตอก<br>ความพักรของมารดา ไม่ที่การ สถานภาพครอบครัวของมวรดา มีชีวิต<br>อาวีพรองมารดา ในที่การ สถานภาพครอบครัวของมารดา มีชีวิต<br>อาวีพรองมารดา ในที่การ สถานภาพครอบครัวของมารดา มีชีวิต<br>อาวีพรองมารดา ในที่การ สถานภาพครอบครัวของมารดา มีชีวิต<br>อาวีพรองมารดา รับร่าง รายได้ต่อเดือนของมารดา 10000 บาทใเดือน<br>*26ปูคQัปการดง เกง จัฐชนก เปลี่ยนตอก<br>อาวีพรองมุโปกรรอง หาง จัฐชนก เปลี่ยนตอก<br>อาวีพรองมุโปกรรอง รับร่าง รายได้ต่อเดือนของผู้ปกรอง 10000 บาทใเดือน                                                                                                    | อมูลครอบครัว                                                  |        |                                                                  |                                          |                               |        |  |
| * ອ້ວບູດປິດາ : ເຊິ່ມຊ່າດເປັດ : ເຊິ່ມຊ່າດເປັດ ເຊິ່ມຊາດ ເປັດ ເຊິ່ມຊາດ ເປັດ ເຊັ່ມຊາດ ເປັດ ເຊັ່ມຊາດ ເຊັ່ມຊາດ ເປັດ ເຊັ່ມຊາດ ເປັດ ເຊັ່ມຊາດ ເຊັ່ມຊານ ເປັດ ເຊັ່ມຊາດ ເຊັ່ມຊາດ ເຊັ່ມຊາດ ເຊັ່ມຊາດ ເຊັ່ມຊາດ ເຊັ່ມຊາດ ເຊັ່ມຊາດ ເຊັ່ມຊາດ ເຊັ່ມຊາດ ເຊັ່ມຊາດ ເຊັ່ມຊາດ ເຊັ່ມຊາດ ເຊັ່ມຊາດ ເຊັ່ມຊາດ ເຊັ່ມຊາມ ເປັດ ເຊັ່ມຊາດ ເຊັ່ມຊາດ ເຊັ່ມຊາດ ເຊັ່ມຊາມ ເປັນ ເຊັ່ມຊາມ ເປັນ ເຊັ່ມຊາມ ເປັນ ເຊັ່ມຊາ ເຊັ່ມຊາດ ເຊັ່ມຊາດ ເຊັ່ມຊາມ ເຊັ່ມຊາດ ເຊັ່ມຊາມ ເຊັ່ມຊາມ ເຊັ່ມຊາ ເຊັ່ມຊາມ ເຊັ່ມຊາມ ເຊັ່ມຊາ ເຊັ່ມຊາມ ເຊັ່ມຊາ ເຊັ່ມຊາມ ເຊັ່ມຊາ ເຊັ່ມຊາ ເຊັ່ມຊາ ເຊັ່ມຊາ ເຊັ່ມຊາ ເຊັ່ມຊາ ເຊັ່ມຊາ ເຊັ່ມຊາ ເຊັ່ມຊາ                                                                                                    | สถานะสมรสของบิดา-มารดา มารดาแต่งงานใหม่                       |        |                                                                  |                                          |                               |        |  |
|                                                                                                    | ซ้อมลมิดา :                                                   |        |                                                                  |                                          |                               |        |  |
| ຄວາມທີ່ກາງສວຍນົດ ເມື່ອນັກຢູ່ເມືອບພະຍາ<br>ດວາມທີ່ກາງສວຍນົດ ເພື່ອນີ້ສິກ ອີການການຄະລາຍຄວ້າສອວນີດາ 0 ນາກໄດ້ລົນ<br>ລາສີ່ພາສວນັດາ ເພື່ອນີ້ສິກ ອີການ ເຊິ່ງພາກ ເປລີ່ຍັນສອດ<br>ອ້ອຍເຫຼດຍັງແມ່ງຄາຍ ເພື່ອນີ້ ອີການ ເຊິ່ງພາກ ເປລີ່ຍັນສອດ<br>ລາສີ່ພາສວນກາຣາ ການ ເຊິ່ງພາກ ເພື່ອນ ອີການ ອີການ ອີການ ອີການ ເຊິ່ງພາກ ເພື່ອນ<br>ເພື່ອວ່າການທີ່ກ່າວ ການ ເຊິ່ງພາກ ເປລີ່ຍັນສອດ<br>ອ້ອຍເງາຍຢູ່ປາກຄຣາ ພາກ ເຊິ່ງພາກ ເພື່ອນສອດ<br>ອ້ອຍເງາຍຢູ່ປາກຄຣາ ພາກ ເຊິ່ງພາກ ເພື່ອນສອດ<br>ອ້ອຍເງາຍຢູ່ປາກຄຣາ ພາກ ເຊິ່ງພາກ ເພື່ອນສອດ                                                                                                    | สื่อ สถามีคว และ ไม่ประกอบไว้แหลวด                            |        |                                                                  |                                          |                               |        |  |
| ສາຢາມກາໂກຣອບສາຍ ແລະ<br>ຄຳມີກາໂກຣອບສາຍ ແລະ<br>ຄຳມີກາໂຄຣອບສາຍ ແລະ<br>ຄຳມີກາໂຄຣອບສາຍ ແລະ<br>ຄຳມາໂຄເນີຍ<br>ຄຳມາໂຄເນີຍ<br>ຄຳມານກາໂມ້ອາໂຈເນີຍ<br>ຄາຍ<br>ຄາຍ<br>ຄາຍ<br>ຄາຍ<br>ຄາຍ<br>ຄາຍ<br>ຄາຍ<br>ຄາຍ<br>ຄາຍ<br>ຄາ                                                                                                    | ออาสมัดอาสาร เมือว ไม่เชื้อวร                                 |        | สอาหอาพอรามอร้ายว เพื่อว                                         | 1-25-                                    |                               |        |  |
| รายได้ต่องมีที่ (สิยับหัก)<br>ร้อยู่สุนารดา เมชน์<br>ชื่อ-สกุลบารดา นารงา<br>ตวามพิการของบารดา ใบพิการ<br>อาชีพของมารดา ใบทิการ<br>อาชีพของบารดา ใบทิการ<br>อาชีพของบารดา ใบสาง<br>รายได้ต่อเดือนของบารดา มีบีวิต<br>รายได้ต่อเดือนของบารดา มีบีวิต<br>รายได้ต่อเดือนของบารดา มีบีวิต<br>รายได้ต่อเดือนของบารดา มีบีวิต<br>รายได้ต่อเดือนของบารดา มีบีวิต<br>รายได้ต่อเดือนของรู้ปกครอง 10000 บาท/เดือน                                                                                                    | พระเพศารของบพา เมพการ                                         |        | สถานที่เกิดของของ เมือง (เกิด เกิด เกิด เกิด เกิด เกิด เกิด เกิด | N 10 10 10 10 10 10 10 10 10 10 10 10 10 |                               |        |  |
| ອບູRUTອດາ :                                                                                                    |                                                               |        | ราย เดตอเตอนไข้องบดา 0                                           | II IVITED II                             |                               |        |  |
| ชื่อ-สกุญารคา นาง อัฐชนก เปลี่ยนตอก<br>ความที่การของมารดา ใบพิการ สถานภาพครอบครัวของมารดา มีชีวิต<br>อาวีซิพของมารดา รับจำง รายได้ต่อเดือนของมารดา 10000 บาทใต้อน<br>เมอร์โทรดีตต่อป้อา.มารดา<br>"<br>เมอร์โทรดีตต่อป้อา.มารดา<br>"<br>สิ่ม-สกุดรู้ปกครอง เว<br>อัฐยุญปู่ปกครอง นาง อัฐชนก เปลี่ยนตอก<br>อาวีซิพของรู้ปกครอง นาง วัฐชนก เปลี่ยนตอก                                                                                                    | ขอมูลมารดา :                                                  |        |                                                                  |                                          |                               |        |  |
| ความที่การของมารคา ในที่การ สถานภาพครอบคร้าของมารคา มีชีวิต<br>อาซีพอองมารคา รับจำง จิายได้ต่อเดือนของมารคา 10000 บาทใต้อน<br>เมอร์โทรติดต่อปิดา-มารคา<br>จังบูลผู้ปกครอง เว<br>ซื้อ-มูลผู้ปกครอง นาง จัฐชนก เปลี่ยนตอก<br>อาซีพของผู้ปกครอง รับจำง รายได้ต่อเดือนของผู้ปกครอง 10000 บาทใต้อน                                                                                                    | <b>ชื่อ-สกุลมารดา</b> นาง ฉัฐชนก เปลี่ยนดอก                   |        |                                                                  |                                          |                               |        |  |
| อาซ์พของมารดา รับจำง รายได้ต่อเดือนของมารดา 10000 บาทใต้อน<br>เมอร์โทรติดต่อมีดามารดา<br>ซึ่ <del>อปูกผู้ปู่การอง :</del><br>ซื้อ-สกุลผู้ปกครอง นาง จัฐชนก เปลี่ยนลอก<br>อาซ์พของผู้ปกครอง รับจำง รายได้ต่อเดือนของผู้ปกครอง 10000 บาทใต้อน                                                                                                    | ความพิการของมารดา ไม่พิการ                                    |        | สถานภาพครอบครัวของมารดา มี                                       | ชีวิต                                    |                               |        |  |
| เบอร์โทรติดต่อมีตามารดา<br>ช้านวนที่น้องทั้งหมด 0 คน จำนวนที่น้องที่กำลังศึกษาอยู่ 0 คน<br>ช <mark>้อยูกญี่ปกครอง</mark> นาง รัฐชนก เปลี่ยนดอก<br>อาวีมีหของผู้ปกครอง 5บร่าง รายได้ต่อเดือนของผู้ปกครอง 10000 บาท/เดือน                                                                                                    | <b>อาชีพของมารดา</b> รับจ้าง                                  |        | รายได้ต่อเดือนของมารดา 1                                         | 0000 บาท/เดือน                           |                               |        |  |
| <ul> <li>จำนวนที่น้องทั้งหมด 0 ตน</li> <li>จำนวนที่น้องที่กำลังศึกษาอยู่ 0 ตน</li> <li>อ้อยู่คญิ่ปกครอง :</li> <li>ชื่อ-สุดผู้ปกครอง นาง งัฐขนก เปลี่ยนดอก</li> <li>อามีพของผู้ปกครอง รับจำง</li> <li>รายได้ต่อเดือนของผู้ปกครอง 10000 บาท/เดือน</li> </ul>                                                                                                    | เมอร์โพรติดต่อมีดา-มารดา                                      |        |                                                                  |                                          |                               |        |  |
| รายใต้ต่อเสือนของผู้ปกครอง นาง จัฐชนก เปลี่ยนตอก<br>อาว์มีพของผู้ปกครอง รับร่าง รายใต้ต่อเสือนของผู้ปกครอง 10000 บาท/เดือน                                                                                                    | สามาบพี่บ้องทั้งหมด 0 คน                                      |        | จำนวนพึ่งโองที่สำอังสือหาวะย่า0                                  | 91                                       |                               |        |  |
| <mark>ชอบูหญุบทครอง :</mark><br>ชื่อ-สฤลมู้ปกครอง นาง จัฐชนก เปลี่ยนตอก<br>อาชีพของผู้ปกครอง รับจำง รายได้ต่อเดือนของผู้ปกครอง 10000 บาท/เดือน                                                                                                    |                                                               |        | 10,000,000,000,000,000,000,000,000,000,                          | 714 T                                    |                               |        |  |
| ชื่อ-สกุลผู้ปกครอง นาง ฉัฐชนก เปลี่ยนตอก<br>อาชีพชองผู้ปกครอง รับจ้าง รายได้ต่อเดือนของผู้ปกครอง 10000 บาทใต้อน                                                                                                    | จอมูลผูบกกรอง :                                               |        |                                                                  |                                          |                               |        |  |
| อาชีพของผู้ปกครอง รับจ้าง รายได้ต่อเดือนของผู้ปกครอง 10000 บาท/เดือน                                                                                                    | <b>ชื่อ-สกุลผู้ปกครอง</b> นาง ฉัฐชนก เปลี่ยนดอก               |        |                                                                  |                                          |                               |        |  |
|                                                                                                    | อาชีพของผู้ปกครอง รับจ่าง                                     |        | รายได้ด่อเดือนของผู้ปกครอง 1                                     | 0000 บาท/เดือน                           |                               |        |  |

# รูปที่ 11 หน้าจอระบบแจ้งการสมัครเรียนเสร็จสมบูรณ์

|                                                                                                    |                                                                      | คูมอการเชงานระบบรบสมครนกเรยน นกศ<br>สำนักงานคณะกรรมการการอาชีวศี |                                                                                                    |  |  |  |
|----------------------------------------------------------------------------------------------------|----------------------------------------------------------------------|------------------------------------------------------------------|----------------------------------------------------------------------------------------------------|--|--|--|
| ต่ำนักงานคณะ<br>Office of Vocation                                                                  | กรรมการการอาชีวศึกษา<br>nal Education Commision                      | หน้าแรก สมัครเรียน (ปีการส                                       | <b>ระบบรับสมัคธนักเรียน นักศ</b><br>ราบอะงา Admission<br>ศึกษา 2559/1) หลักสูตรที่เปิดรับสมัคร ตรวจสอบผลการสมัคร ติดต่อ- |  |  |  |
| <mark>ารวจสอบผลการสมัคร (บีการ</mark><br>• ณัสประจำดัวประชาชน 2129<br>• วัน/เดือน/มี เกิด 4<br>ดันเ | <mark>ศึกษา 1/2559)</mark><br>9900024741<br>▼ กับอายน ▼ 2533 ▼<br>หา |                                                                  |                                                                                                    |  |  |  |
| ชื <mark>่อผู้สมัคร:นางสาวญาดา เป</mark> ล็<br>พิมพ์ใบประวัติ พิมพ์ใบมอบดัว                         | <b>นี่ยนดอก</b>                                                      |                                                                  |                                                                                                    |  |  |  |
| อันดับ สาขาวิชา                                                                                     | สาขางาน                                                              | เปิดรับ/สมัคร                                                    | าร ศกานะ                                                                                                    |  |  |  |
|                                                                                                    |                                                                      |                                                                  |                                                                                                    |  |  |  |
| วิทยาลัยการอาชีพอ่าวลึก (รอบที่ 1) 🧗                                                                | นพับสมัคร                                                            |                                                                  |                                                                                                    |  |  |  |

### <u>รูปที่ 12 หน้าจอพิมพ์ใบสมัคร</u>

เมื่อทำการ ยืนยันข้อมูลการสมัครเรียน แล้วระบบแจ้งการสมัครเรียนเสร็จสมบูรณ์ ให้คลิกที่ปุ่ม พิมพ์ใบสมัคร (รูปที่ 11) จากนั้นให้คลิก ที่ปุ่ม พิมพ์ใบสมัคร ระบบจะแสดงหน้าจอยืนยันการพิมพ์ข้อมูลผู้สมัครให้คลิกที่ปุ่ม OK เพื่อยืนยันการทำรายการ ระบบจะแสดง ใบ สมัครเรียน (รูปที่ 13)

| ซมัคววันที่/<br>คิดรูป<br>ใบสมัครเข้าศึกษาต่อ วิทยาลัยการอารีพอ่าวลึก<br>เปิดรับสมัครเข้าศึกษา สมัครสอบคัดเลือก ประจำปี 2559                                                                                                    |  |
|----------------------------------------------------------------------------------------------------|--|
| รายละเยียดผู้สมัคร<br>รื่อผู้สมัคร <u>นางสาวญาตา</u> <u>บามสากุล <u>เปลี่ยาเตอก</u><br/>พมายเลขปัตรประชาชา <u>2129900024741</u> วับ เดือบ ปี เกิด <u>6409/2533</u><br/>ที่อยู่ที่สามารถดิดต่อได้ระควก บับมณฑที่ <u>70/51</u> หมู่ที่ <u>1 ถาบ ด.ปทุมสามโอก</u><br/>ดำบก <u>บารปรอก</u> อำเภอ <u>เมืองปทุมธานี จังหวัด ปทุมธานี วงหัสไประเพีย 12000</u><br/>พมายเลขไทรศัพท์(บ้าบ) <u>มือถือ</u><br/>คุณวุฒิการศึกษาที่ไข้สมัคร<br/>สมัครไลยไข้คุณวุฒิ <u>ม.3</u> เกรดเกลี่ยสะสม (GPA) <u>3.00</u><br/>งบการศึกษาหรือกำลังศึกษาไรงเรียน/วิทอาลัย <u>โรงเรียกปทุมวิไล</u><br/>ประสงค์จะสมัครเพื่อเข้าศึกษาต่อในระดับ ปวช.<br/><u>ลำดับที่ 1</u> สาขางาบ <u>220401 คอมพิวเตอร์ธุรกิจ</u></u> |  |
| ข้ำพเข้าขอรับรองว่าหลักฐานและข้อมูลในใบสมัครนี้เป็นความจริงทุกประการ และอินขอมรับผลการพิจารฒาทุกประการ<br>ลงชื่อ                                                                                                    |  |

# <u>รูปที่ 13 หน้าจอระบบแสดงใบสมัครเรียน</u>

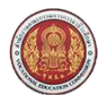

# 1.3 หลักสูตรที่เปิดรับสมัคร

# 1.3.1 หลักสูตรที่เปิดรับสมัคร

้ผู้ใช้งานสามารถใช้งานได้โดยคลิกที่ <u>หลักสูตร<sup>์</sup>ที่เปิดรับสมัคร</u> >> หลักสูตรที่เปิดรับสมัคร

|           | Office of Vocational Educa                            |                        |                         |                 | STUDENT A               | DMISSION SYSTE           |              |
|-----------|-------------------------------------------------------|------------------------|-------------------------|-----------------|-------------------------|--------------------------|--------------|
| Bream     |                                                       |                        | หน้าแรก สมัครเรียน (ปีก | าธศึกษา 2559/1) | หลักสูตรที่เปิดรับสมัคร | ตรวจสอบผลการสมัคร        | ຕັດຕ່ອ-ສອບຄາ |
| ลักสูตรที | <b>า</b> ี่เปิดรับสมัคร (ปีการศึกษา 1/                | (2559)                 |                         |                 |                         |                          |              |
|           | รอบที่สมัคร 1 ▼                                       |                        |                         |                 |                         |                          |              |
|           | จังหวัด กระบี                                         | ¥                      |                         |                 |                         |                          |              |
|           | สถานศึกษา วิทยาลัยการอาร์                             | ไพอ่าวลึก ▼            |                         |                 |                         |                          |              |
|           | ระดับการศึกษา ปวช.                                    | Ŧ                      |                         |                 |                         |                          |              |
|           | ประเภทผู้เรียน ปกติ                                   | T                      |                         |                 |                         |                          |              |
|           |                                                       |                        |                         |                 |                         |                          |              |
|           | สาขาวิชา คอมพิวเตอร์ธุรกิ<br>ดับหา เริ่มใ             | илі                    |                         |                 |                         |                          |              |
| งหวัด     | สาขาวิชา คอมพิวเตอร์ธุรภ<br>ตับหา เริ่มใ<br>สถานศึกษา | ง<br>หม่<br>ประเททวิชา | ศาชาวิชา                | สาขางาน         | ຮູປແບບ                  | ประเภท เปิดรับ/<br>สมัคร | รายคะเอียง   |

# <u>รูปที่ 14 หน้าจอค้นหาหลักสูตรที่เปิดรับสมัคร</u>

### <u>วิธีค้นหาหลักสูตรที่เปิดรับสมัคร</u> มีดังนี้

- 1. คลิกเลือก รอบที่สมัคร ที่ต้องการ
- 2. คลิกเลือก จังหวัด ที่ต้องการ
- 3. คลิกเลือก สถานศึกษา ที่ต้องการ
- 4. คลิกเลือก ระดับการศึกษา ที่ต้องการ
- 5. คลิกเลือก ประเภทผู้เรียน ที่ต้องการ
- 6. คลิกเลือก สาขาวิชา ที่ต้องการ
- คลิกที่ปุ่ม
   คันหา
   เพื่อค้นหาหลักสูตรที่เปิดรับสมัคร

**หมายเหตุ :** คลิกเลือกที่ปุ่ม **รายละเอียด** เพื่อดูรายละเอียดหลักสูตรที่เปิดรับสมัคร (รูปที่ 15)

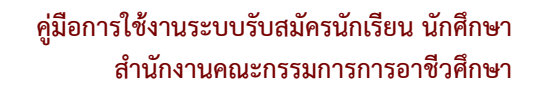

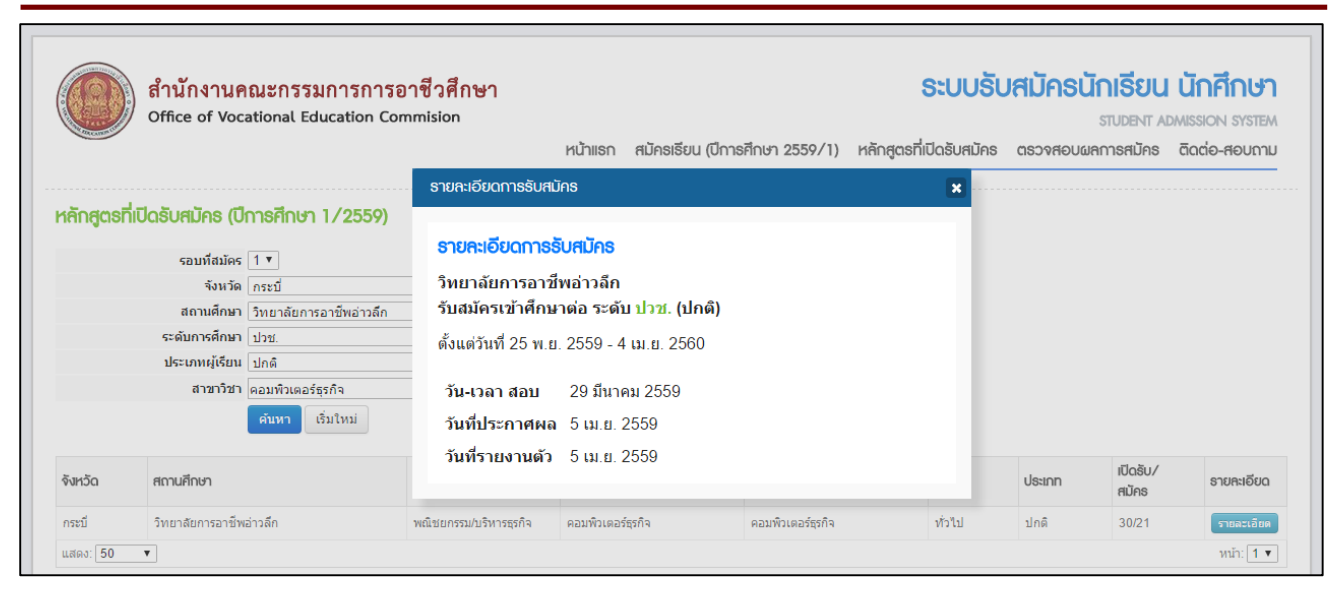

รูปที่ 15 หน้าจอระบบแสดงรายละเอียดหลักสูตรที่เปิดรับสมัคร

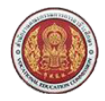

#### 1.4 ตรวจสอบผลการสมัคร

### 1.4.1 ตรวจสอบผลการสมัคร

# ผู้ใช้งานสามารถใช้งานได้โดยคลิกที่ <u>ตรวจสอบผลการสมัคร</u> >> ตรวจสอบผลการสมัคร

| ดู<br>office of Vocational Education Commision                                                                                                    | หน้าแรก | สมัครเรียน (ปีการศึกเ | <i>ง</i> า 2559/1) | <b>ระบบรับ</b> ส<br>หลักสูตรที่เปิดรับสมัคร ด | <b>สมัครนักเรียน นักศึกษา</b><br>รтบอยาт Admission รystem<br>ตรวงสอบผลการสมัคร ฉิดต่อ-สอบถาม |
|----------------------------------------------------------------------------------------------------|---------|-----------------------|--------------------|-----------------------------------------------|----------------------------------------------------------------------------------------------|
| <mark>เวธวจสอบผลการสเบัคธ (ปีการศึกษา 1/2559)</mark><br>* รหัสประจำตัวประชาชน<br>* วัน /เดือน เป็ เกิด 1 ▼ (มกราคม ▼ 2498 ▼<br>ศ <del>ณหา</del> เริ่มใหม่                                                                      |         |                       |                    |                                               |                                                                                              |
| รูปที่ 16 หน้า                                                                                                    | เจอค้นา | หาผลการสมัศ           | <u>ารเรียน</u>     |                                               |                                                                                              |
| <b>วธีค้นหาผลการสมัครเรียน</b> มีดังนี้                                                                                                    |         |                       |                    |                                               |                                                                                              |
| <ol> <li>ระบุ รหัสบัตรประจำตัวประชาชน ผู้สมัครเรียน</li> <li>คลิกเลือก วัน/เดือน/ปีเกิด ผู้สมัครเรียน</li> <li>คลิกที่ปุ่ม คำนหา เพื่อค้นหาผลการสมัครเรียน</li> <li>หรือคลิกที่ปุ่ม ครวจสอบ/แก้ไข/เพิ่มเติมการสมัคร</li> </ol> | เมือง   | ต้องการตรวจล          | สอบผลก             | ารสมัครเรียน (รู                              | ปที่ 1)                                                                                      |
| ด้านักงานคณะกรรมการการอาชีวศึกษา<br>Office of Vocational Education Commision                                                                                                    | หน้าแรก | สมัครเรียน (ปีการศึก  | <i>ง</i> า 2559/1) | <b>ระบบรับ</b> ร<br>หลักสูตรที่เปิดรับสมักร ( | สมัครนักเรียน นักศึกษา<br>ราบอยาา Admission รารтем<br>ตรวจศอบผลการสมัคร ฉิดต่อ-สอบตาม        |
| <mark>(ธรวจสอบผลการสมัคร (ปีการศึกษา 1/2559)</mark><br>* รนัสประชาตัวประชาชน 2129900024741<br>* รัน/เดือนมีปเกิด 4 ▼ (กันชายน ▼ 2533 ▼<br>ศัณฑา เชิ่มใหม่<br>ชื่อผู้สมัคร : นางสาวญาดา เปลี่ยนดอก                              |         |                       |                    |                                               |                                                                                              |
| ทีมหรับประวัติ หัมหรับมอมตัว<br>อันดับ ศารกวีชา ศารางาน                                                                                                    |         | เปิดรับ/สมัคร         | สถานะ              |                                               |                                                                                              |
| <mark>ริทยาลัยการอาชีพอ่าวอีก</mark> (รอบที่ 1) <mark>ดัมพไบเสมัคร</mark><br>1 คอมพิวเตอร์ธุรกิจ คอมพิวเตอร์ธุรกิจ                                                                                                    |         | 30/1                  | รอยื่นเอกสาร       | ที่สถานศึกษา                                  |                                                                                              |

รูปที่ 17 หน้าจอตรวจสอบผลการสมัครเรียน

เมื่อทำการระบุ รหัสบัตรประจำตัวประชาชน คลิกเลือก วัน เดือน ปีเกิดของผู้สมัครแล้วให้คลิกที่ปุ่ม ค้นหา ระบบจะแสดงข้อมูล ผู้สมัครเรียน จากนั้นให้คลิกที่ปุ่ม พิมพ์ใบสมัคร เมื่อต้องการพิมพ์ใบสมัคร ระบบจะแสดง ใบสมัครเรียน (รูปที่ 13)

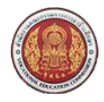

#### 1.5 ติดต่อ-สอบถาม

#### 1.5.1 ติดต่อ-สอบถาม

ผู้ใช้งานสามารถใช้งานได้โดยคลิกที่ <u>ติดต่อ-สอบถาม</u> >> ติดต่อ-สอบถาม

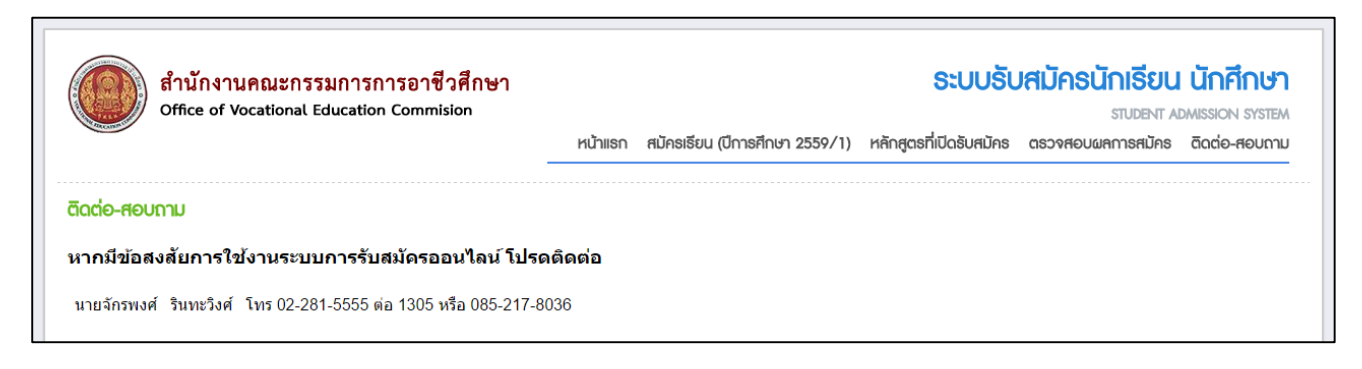

<u>รูปที่ 18 หน้าจอติดต่อ-สอบถาม</u>